# 久万高原町公式LINE 新機能について

総務課デジタル戦略係 令和7年2月

### 目次

### 1.導入目的

### 2.機能一覧

- ① ごみについて

   (1) ごみの分別回答
   (2) 収集日の通知
   (3) 粗大ごみの捨て方
   (4) ごみの日カレンダー
- ②通報(道路·河川·公園·水道)
- ③ 公共交通
  (1) 町営バス
  (2) JR四国バス
  (3) 伊予鉄南予バス
  (4) タクシー

④ 公共料金·税金等納期限通知

- ⑤ 子育て
  - (1) 子どもを望む方へ
  - (2) 妊娠したとき
  - (3) 出産したとき
  - (4) 子育て中のサポート
  - (5) 予防接種
  - (6) 相談

### 6健康

- (1) 健康アプリ「kencom」
- (2)集団健診申込み
- (3) 教室・相談
- (4) 食育
- (5) 助成事業
- (6) 在宅当番医
- (7) 杉トマ体操
- (8) その他の健診

⑦防災行政無線

### ⑧水道の手続き

### ⑨受信設定

3.今後について

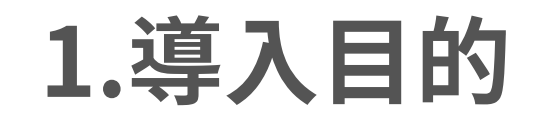

平成29年度より導入している町公式アプリ「ゆりナビ」ですが、令和4年度に全住民を対象にアンケートを行ったところ、LINEの利用率が87.7%と高いことや、町からの一方通行の連絡・周知等にしか活用できないことから、LINEの機能拡張を行うことといたしました。

### インターネット利用 ④利用しているSNS

回答数割合

505 87.7%

115 20.0%

174 30.2%

155 26.9%

336 58.3%

60 10.4%

4 0.7%

4 0.7%

39 6.8%

利用しているSNSでは、「LINE」が最も多く、次いで「YouTube」が多く見られた。

問4 どのようなSNSを利用していますか。

LINE

Twitter

Instagram Facebook

YouTube

利用していない

TilTok

その他

無回答

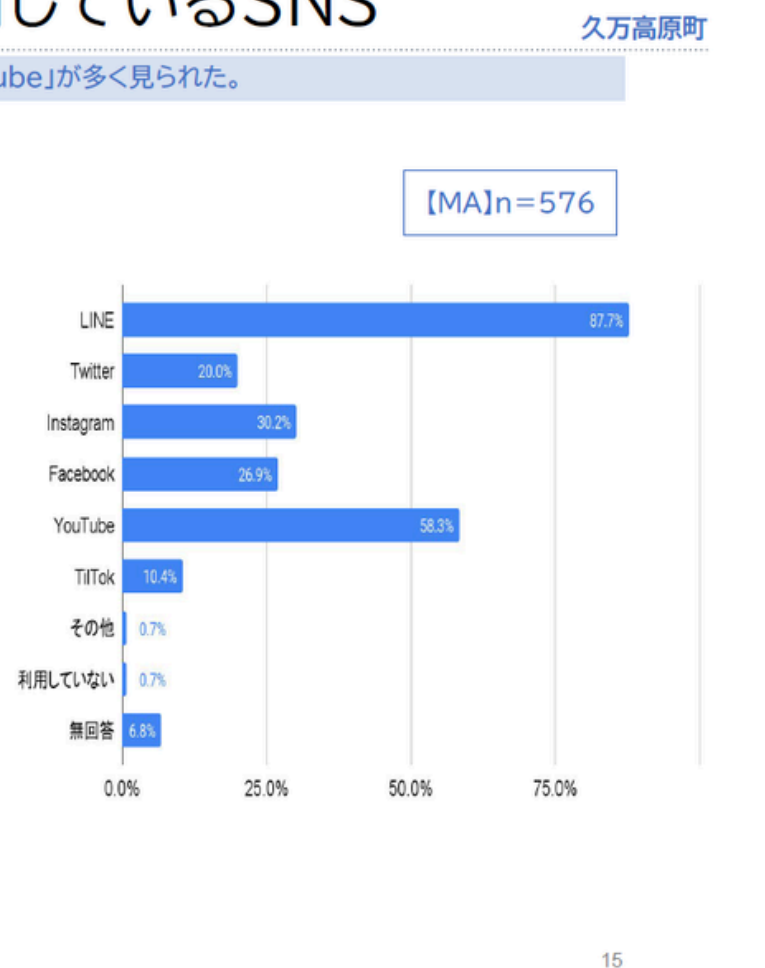

出典:「久万高原町デジタル化に向けたアンケート調査」(久万高原町)(https://www.kumakogen.jp/soshiki/2/18892.html)

2.機能一覧

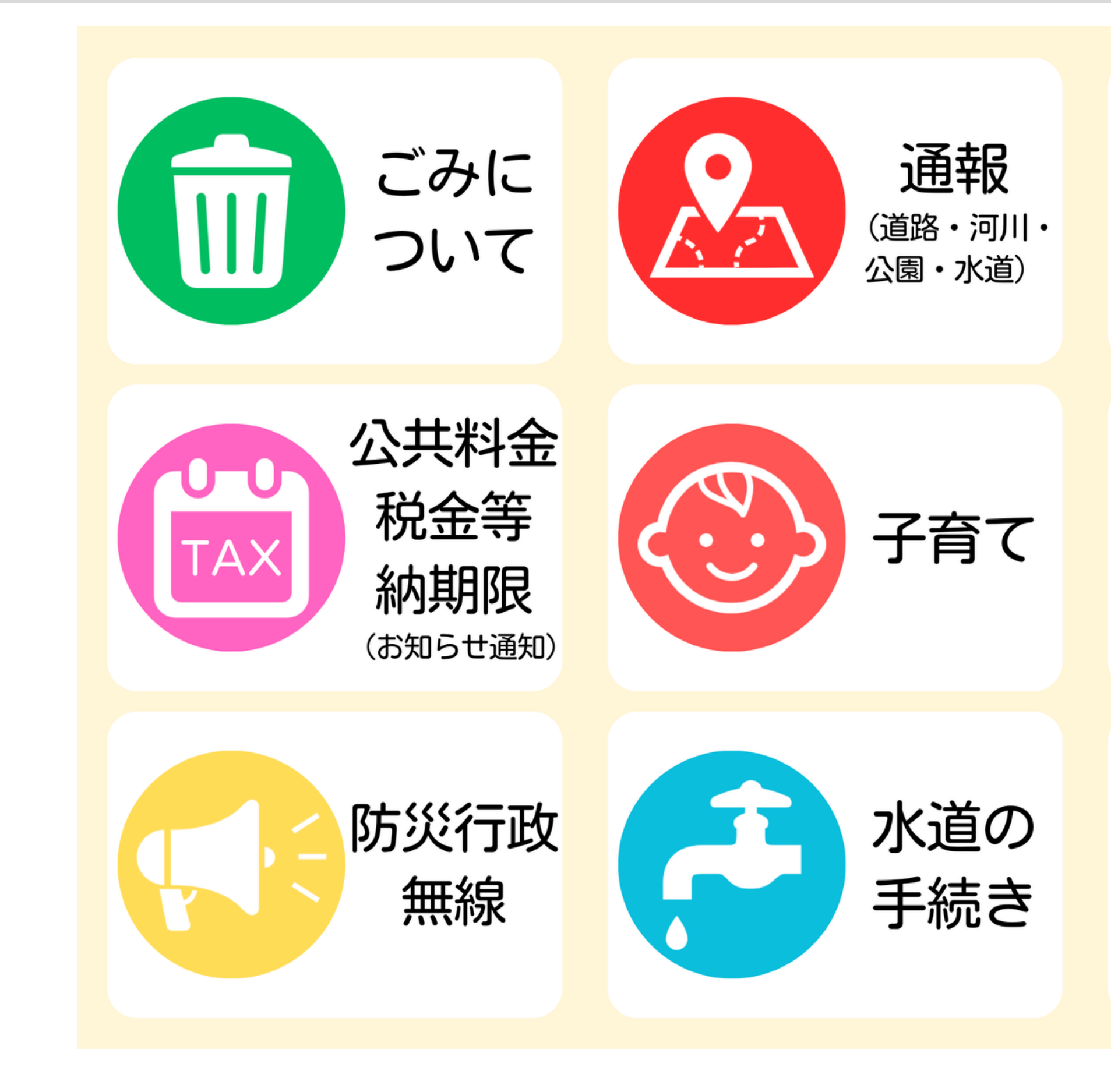

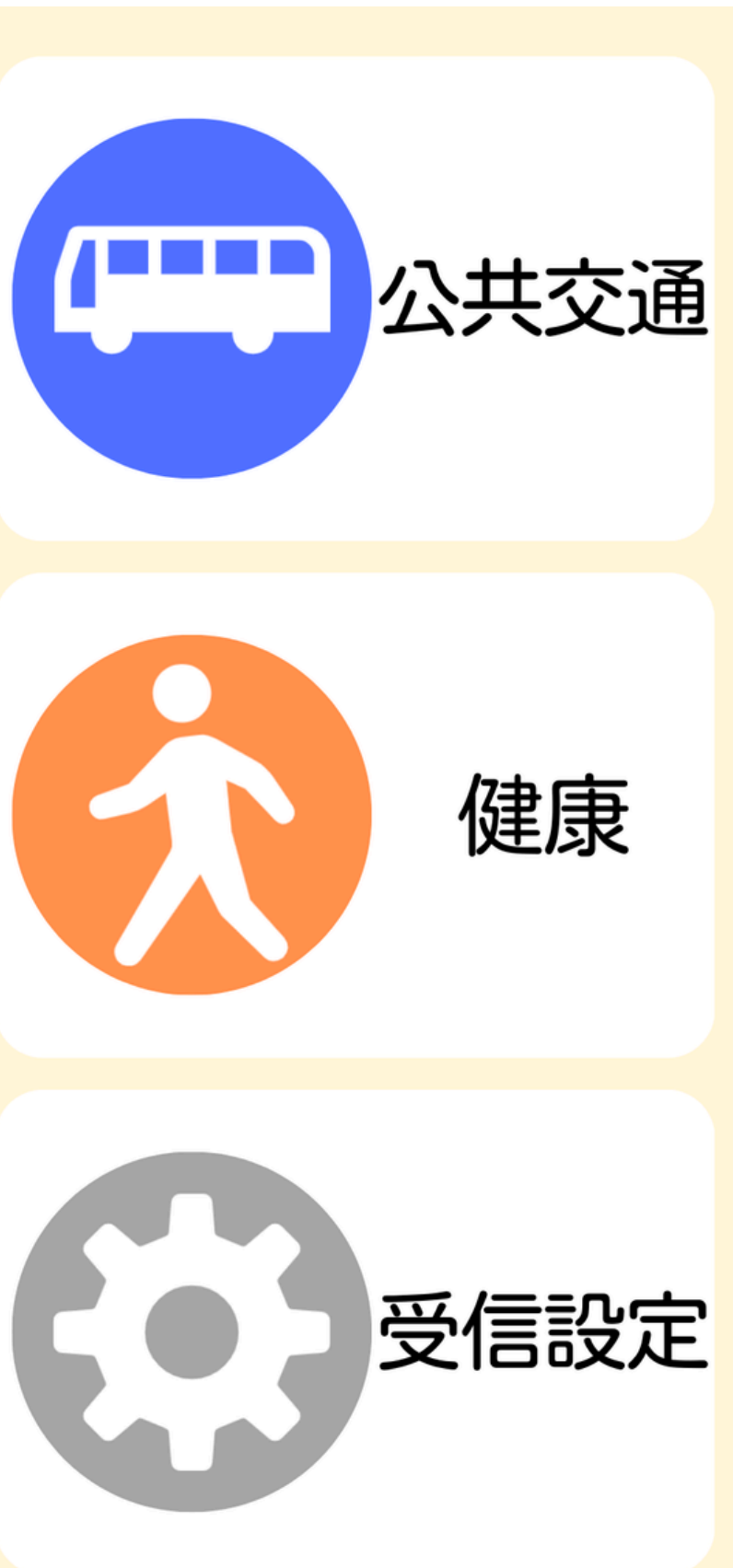

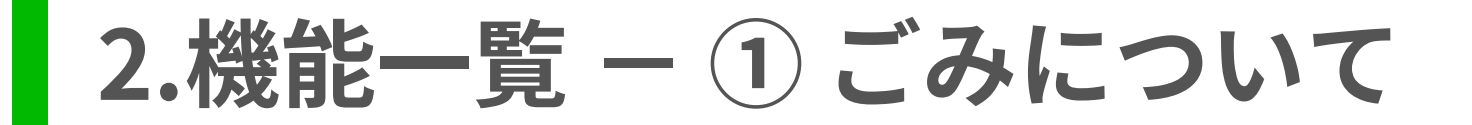

「ごみについて」を選択すると、次の4つのメニューが表示されます。

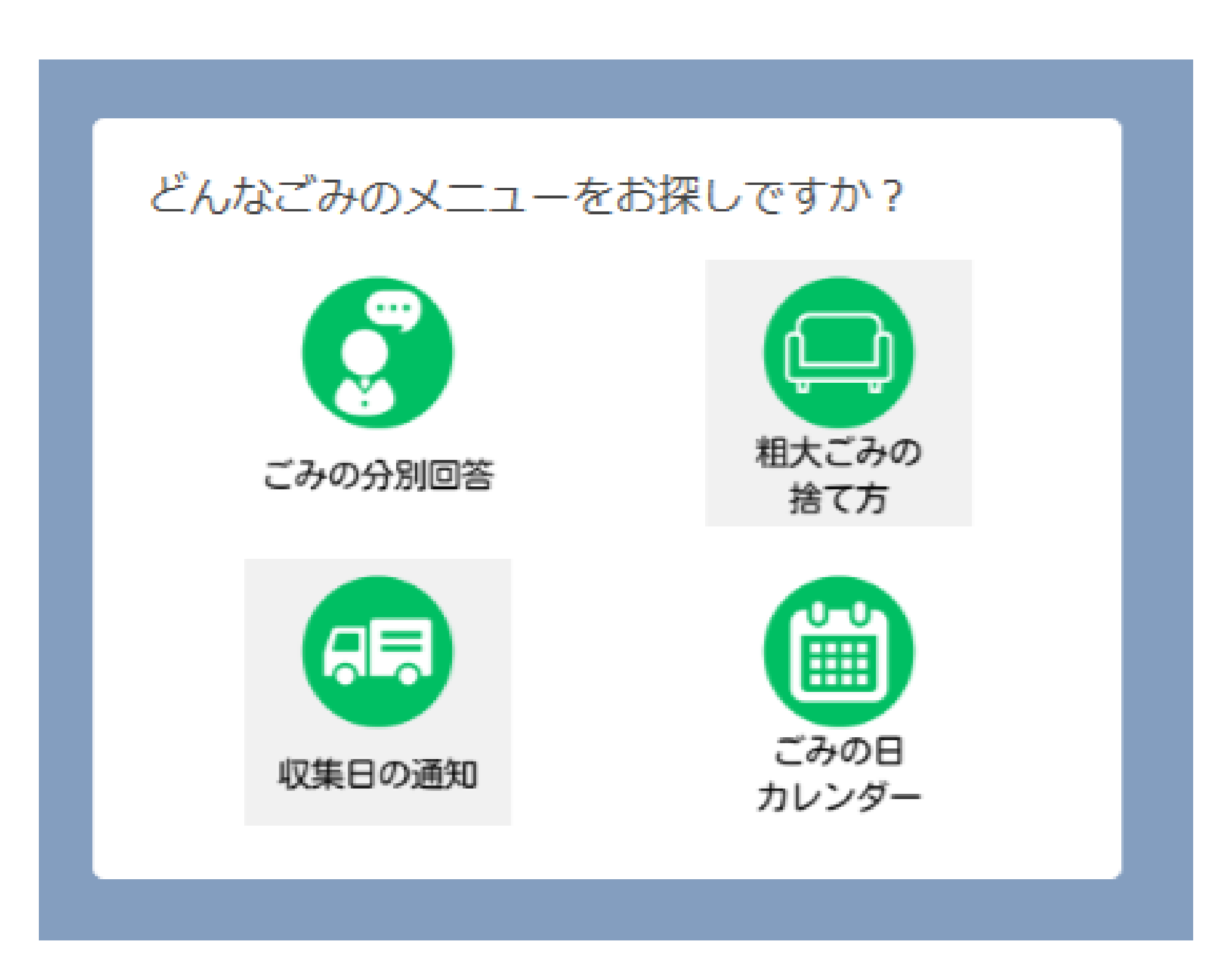

2.機能一覧 – ① ごみについて – (1) ごみの分別回答

捨てたいごみを入力することで、何ごみで捨てればよいかを自動で回答します。

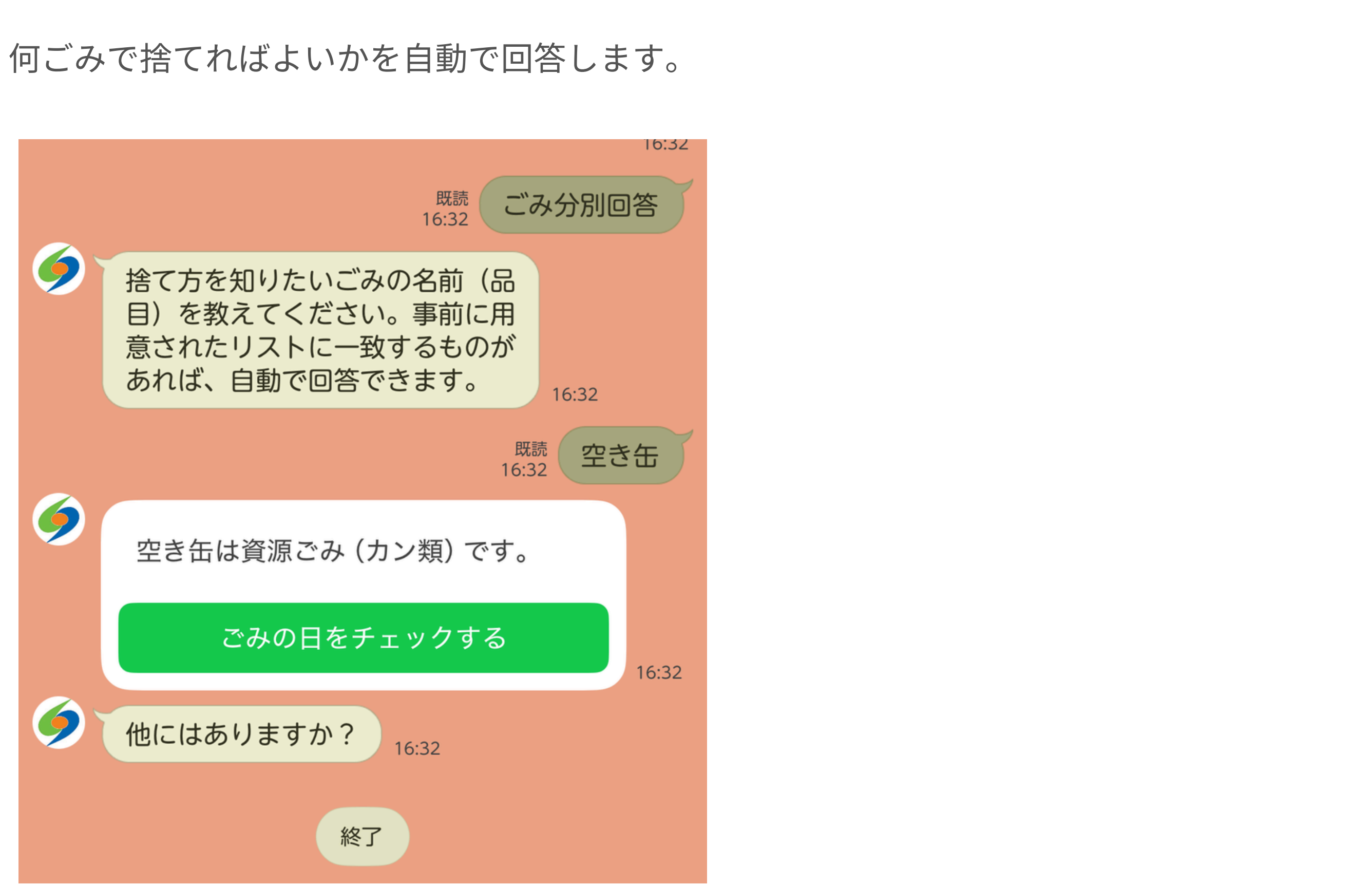

2.機能一覧 - ① ごみについて - (2) 収集日の通知

事前に収集する地区・通知したいごみ種別を設定しておくことで、収集日前日の18時に通知が届きます。

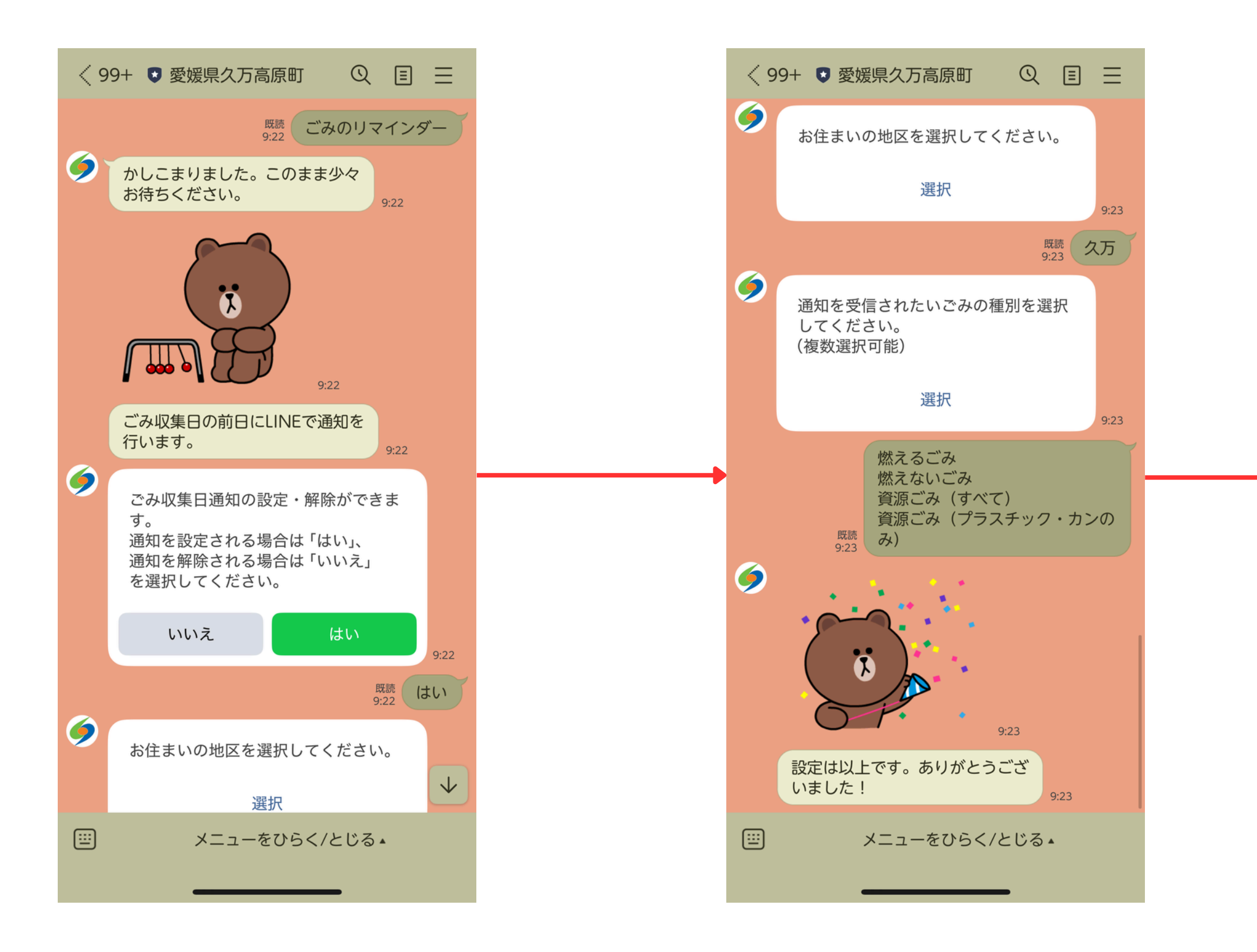

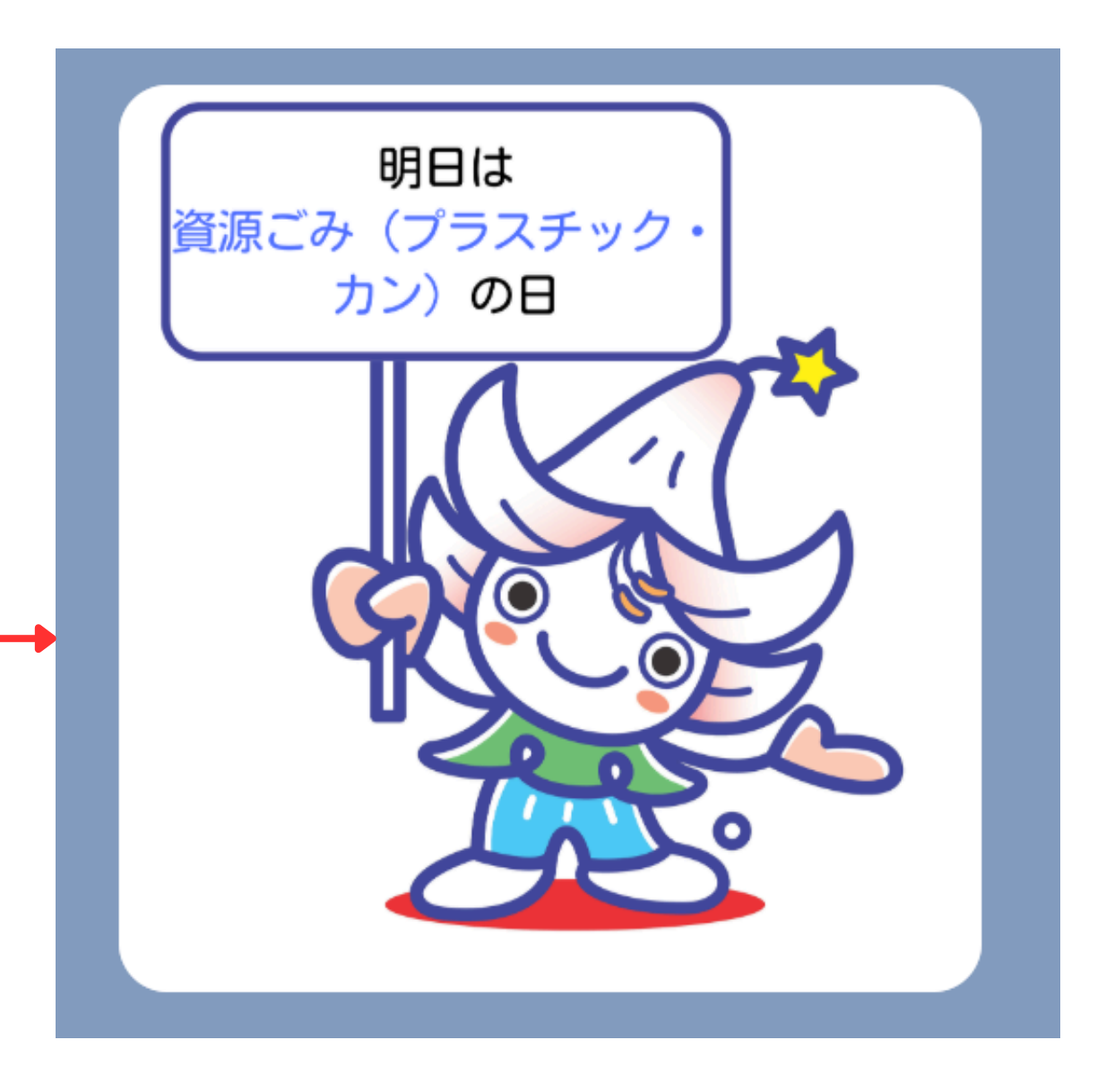

2.機能一覧 - ① ごみについて - (3) 粗大ごみの捨て方

粗大ごみの大まかな捨て方を回答します。また、ホームページ内の「ごみの分別辞典(PDF)」へ遷移することもでき ます。

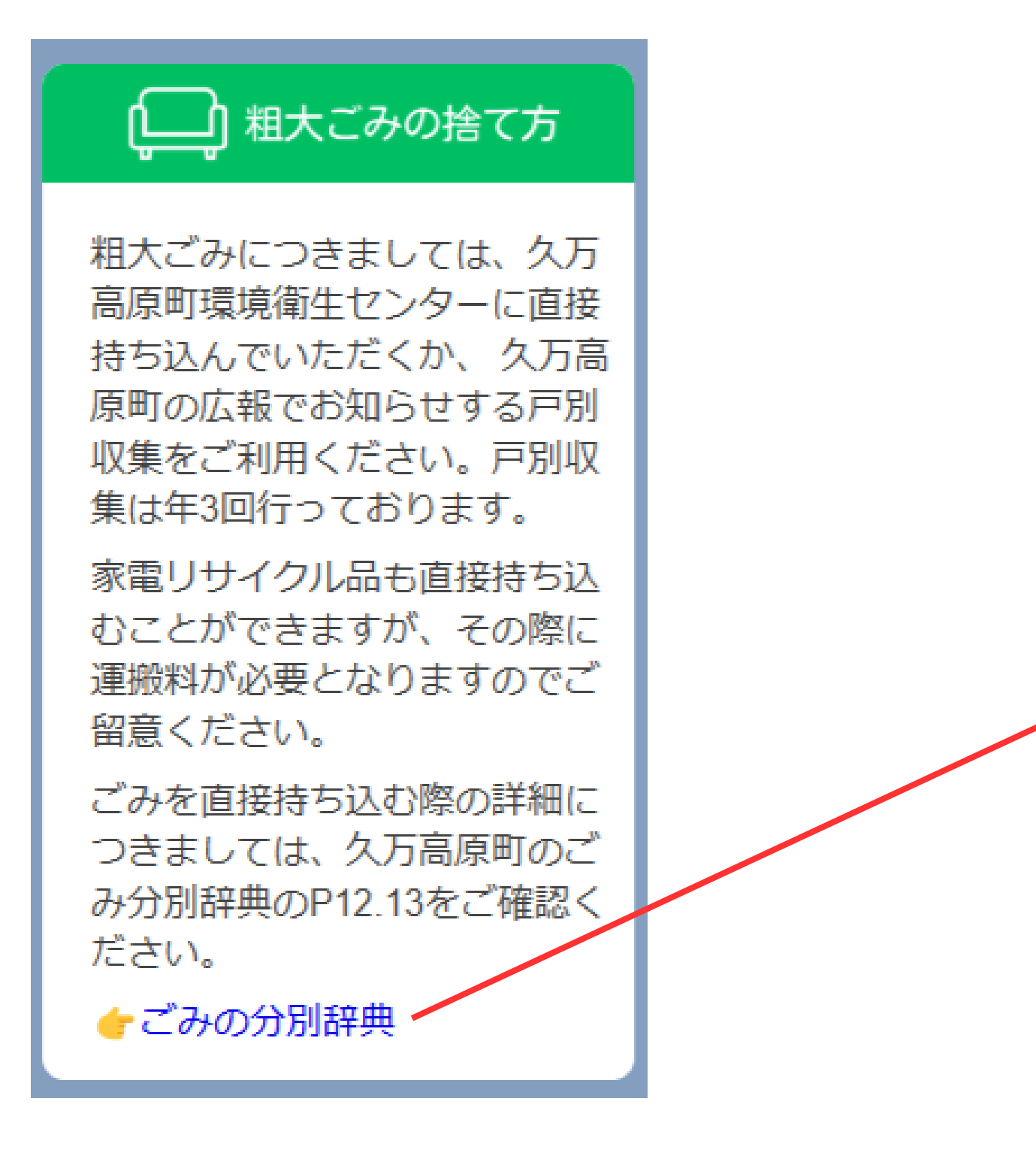

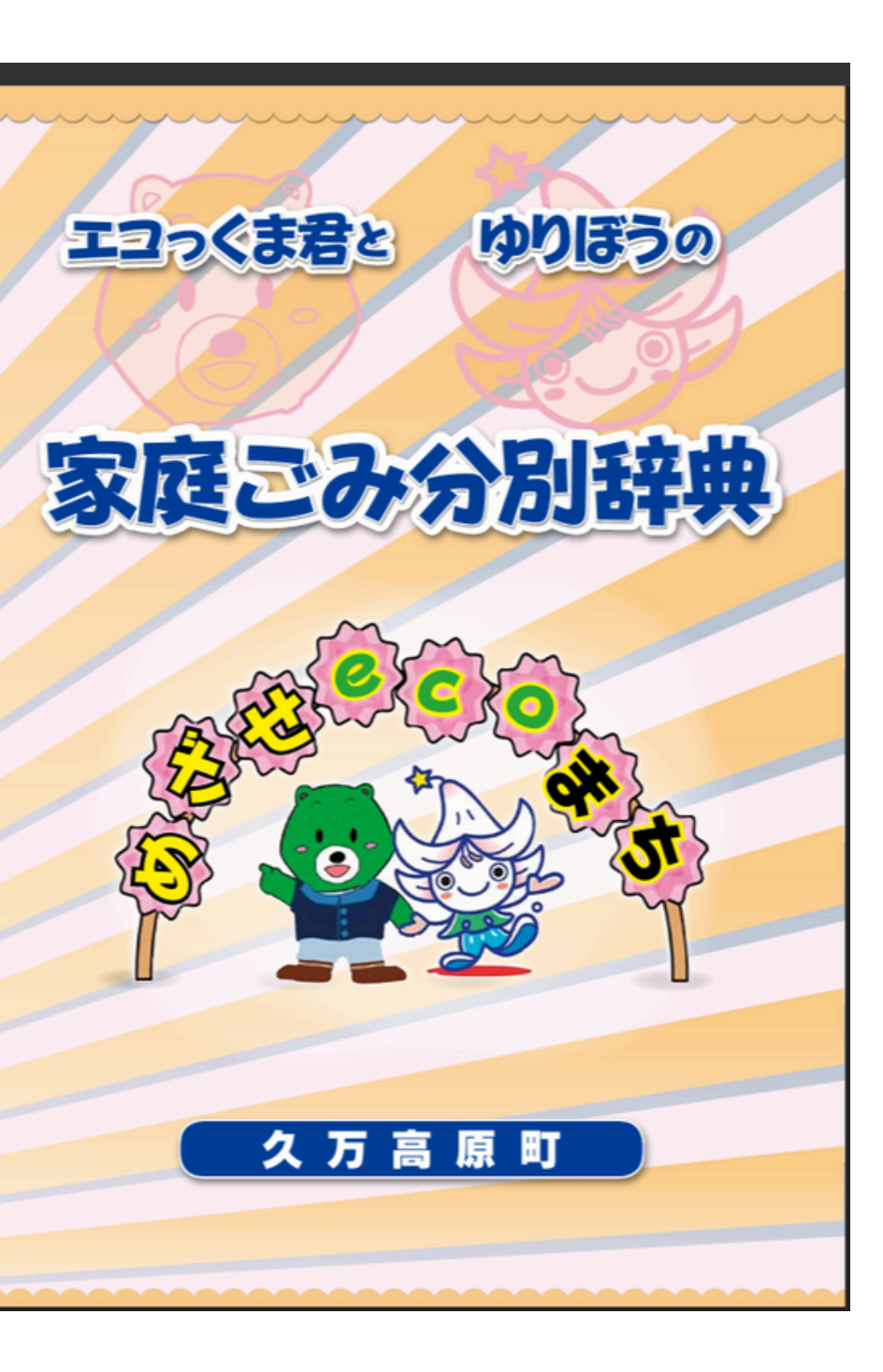

2.機能一覧 - ① ごみについて - (4) ごみの日カレンダー

### ホームページ内の「地区別ごみカレンダー」へ遷移します。

| ごみカレンダーについ                                                                                                    | いて - 久万高原町ホー…             |           |
|----------------------------------------------------------------------------------------------------|---------------------------|-----------|
| 夕<br>の<br>の<br>の<br>の<br>し<br>の<br>し<br>の<br>の<br>の<br>の<br>の<br>し<br>の<br>し<br>の<br>の<br>の<br>の<br>の<br>の<br>の<br>の<br>の<br>の<br>し<br>の<br>の<br>の<br>の<br>の<br>の<br>の<br>の<br>の<br>の<br>の<br>の<br>の | =<br>:_×                  | =<br>:    |
| 防災情報 在宅当番                                                                                                    | 護 ガソリンスタンド                |           |
| × 0                                                                                                    |                           |           |
| <b>現在地</b> トップページ > みカレンダーに                                                                                                    | > 組織で探す > 住民課 > 。<br>こついて | 2         |
| ごみカレン                                                                                                    | ダーについ                     |           |
| τ                                                                                                    |                           |           |
| ~->                                                                                                    | 「内目次・                     | +         |
|                                                                                                    | ページID:0019<br>2023年4月25日  | 120<br>更新 |
| 確認したい収集地区を押して                                                                                                    | ください。                     |           |
| 久万地区                                                                                                    | 7                         |           |
| 久万<外部リンク>                                                                                                    |                           |           |
| 入野(駄馬一、駄馬二、アラ<br><外部リンク>                                                                                                    | マ、春日台、新春日台1~∶             | 3)        |
| 入野(新開、梶山、影、日ノ<br>く槻ノ沢)<外部リンク>                                                                                                    | 地)、明神、菅生(高野を              | Ē除        |
| 菅生(中ノ村、槇谷 <u>・槻</u> ノ沢                                                                                                    | <u>を除く)、</u> 野尻<外部リン      | ノク        |

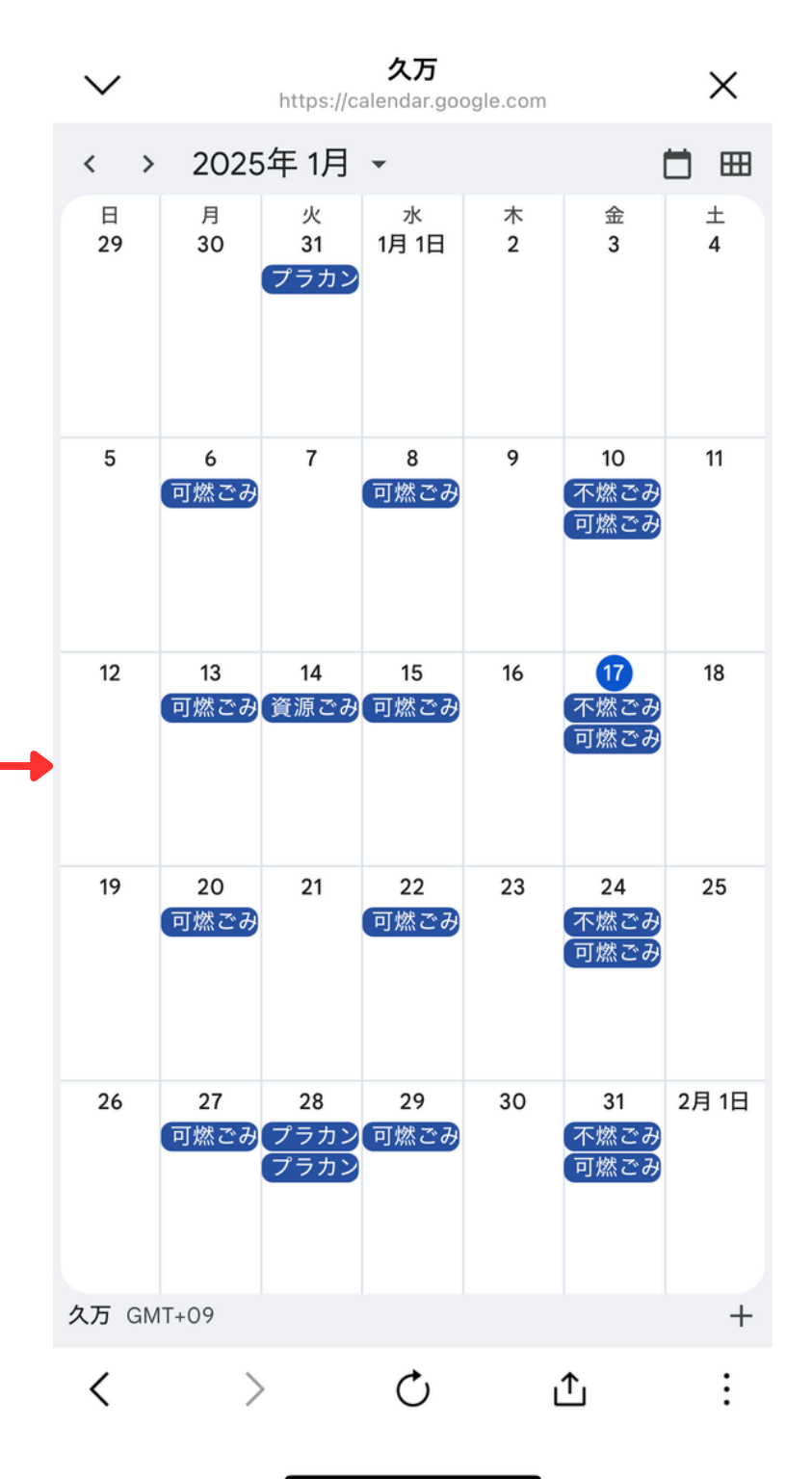

### 2.機能一覧 - ② 通報(道路・河川・公園・水道)

「通報」を選択すると、道路や河川等の損傷について、LINEで報告することができます。

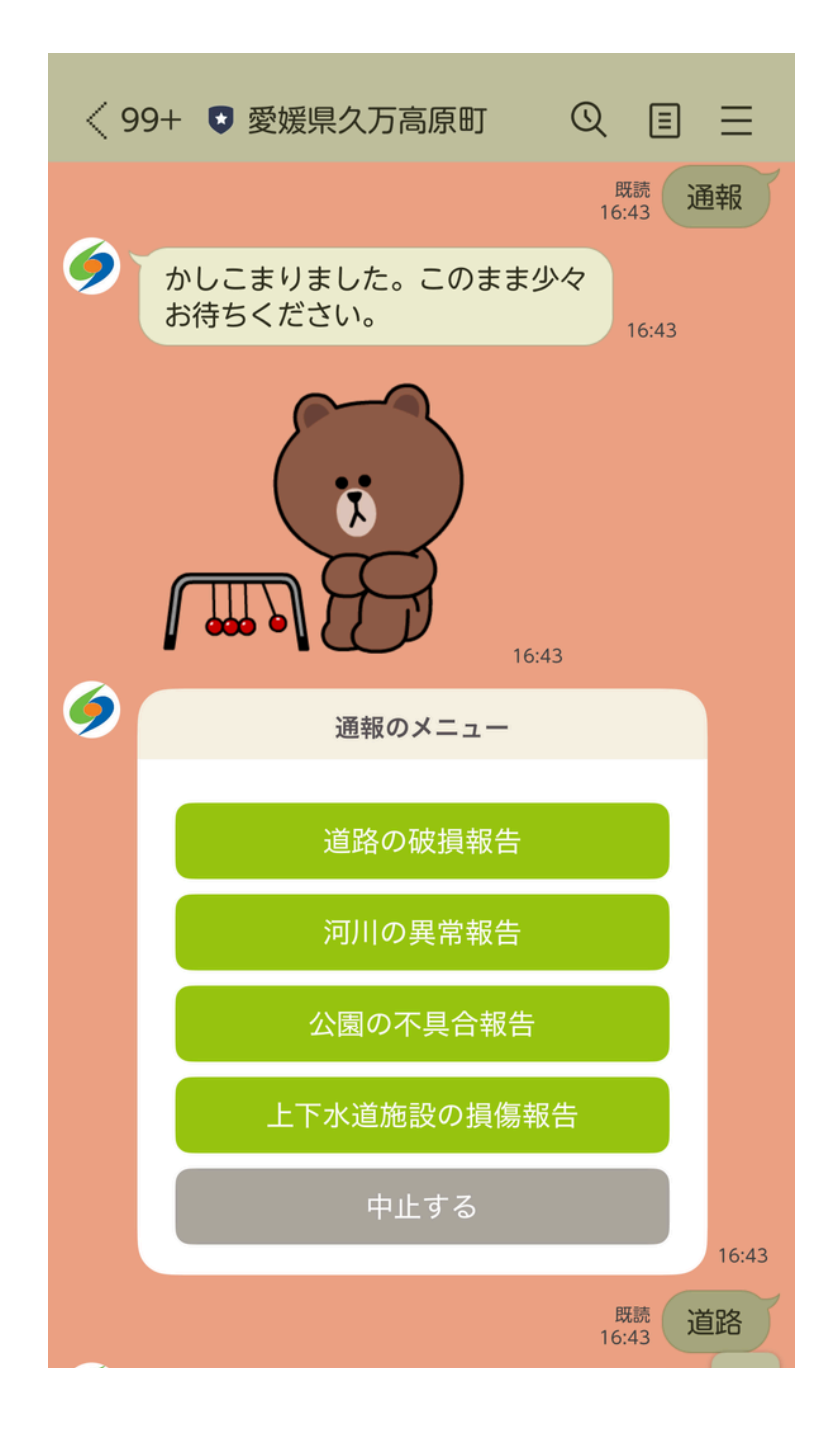

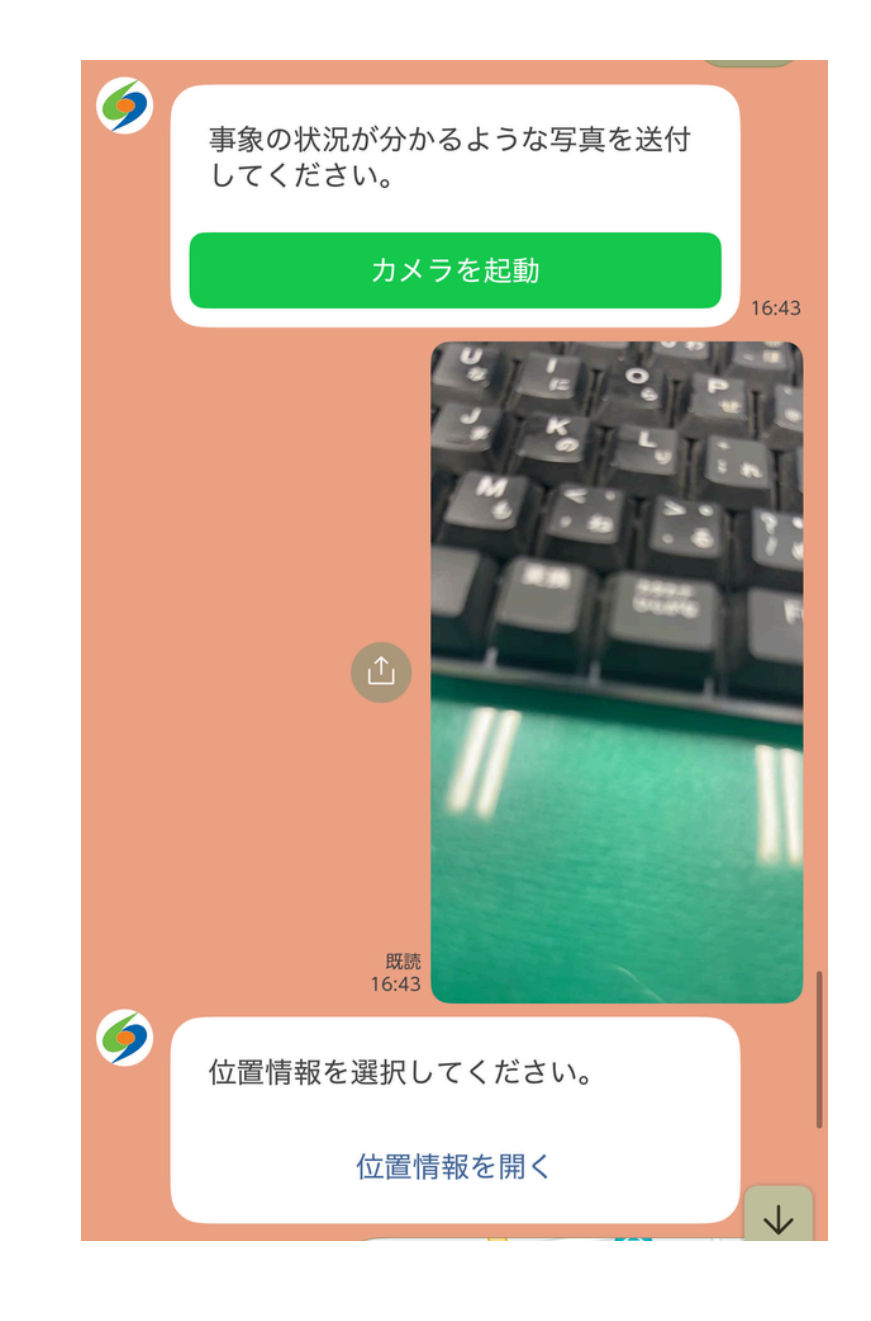

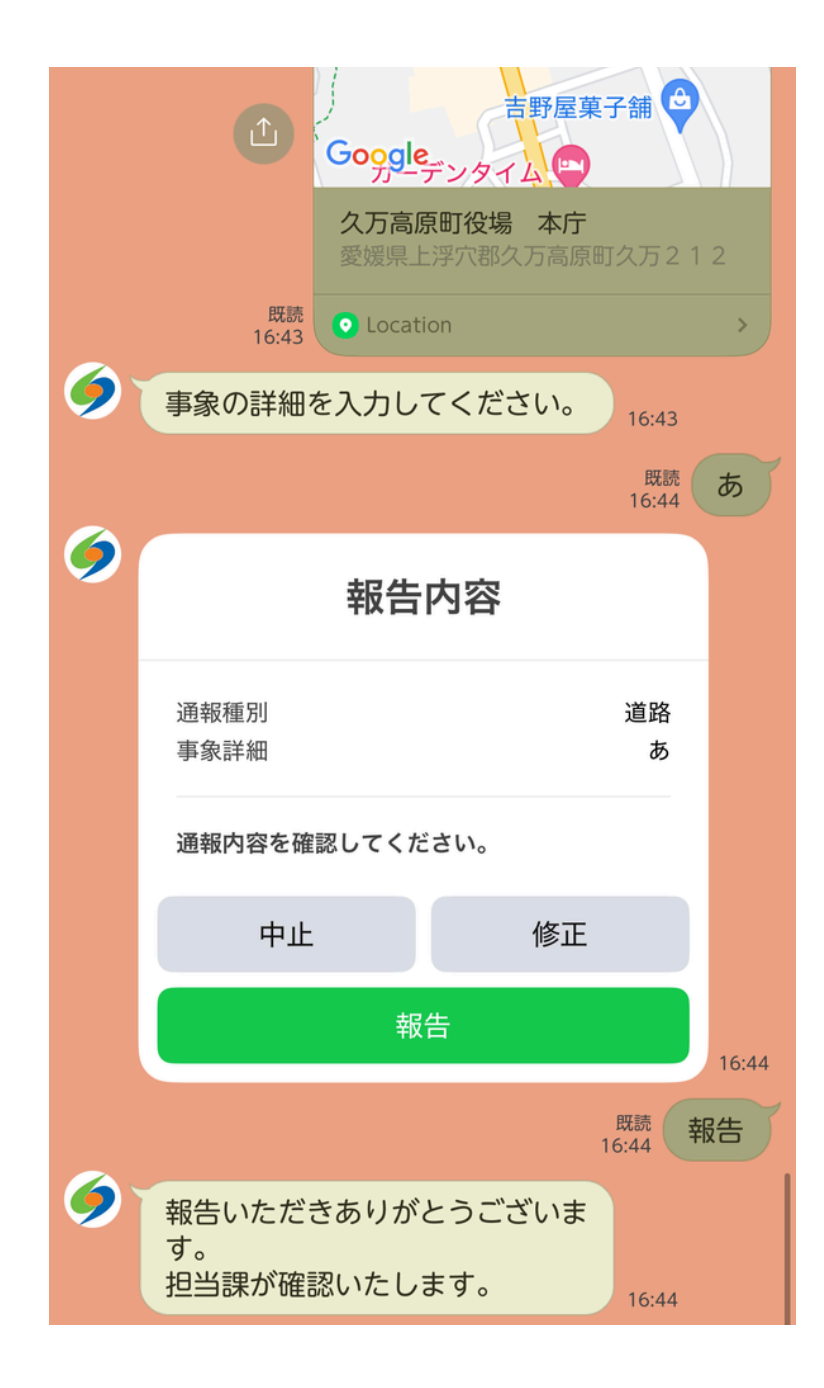

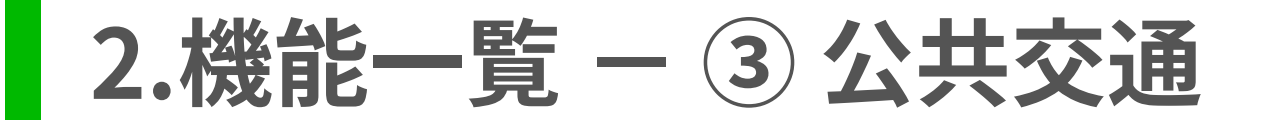

「公共交通」を選択すると、次の4つのメニューが表示されます。

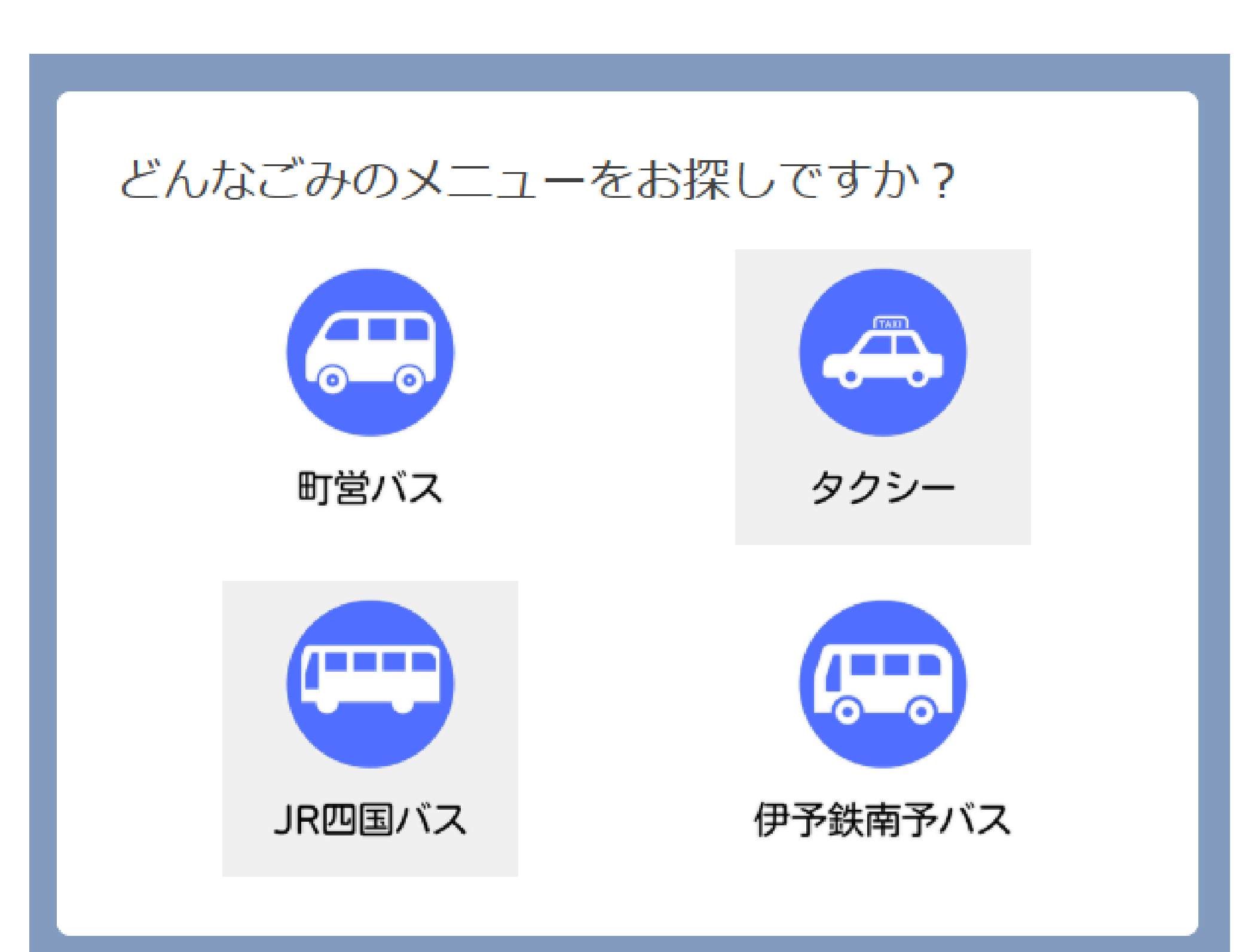

## 2.機能一覧 – ③ 公共交通 – (1) 町営バス

「町営バス」を選択すると、次のサブメニューが表示され、ホームページ「町営バスの利用方法」のそれぞれの箇所へ 遷移します。

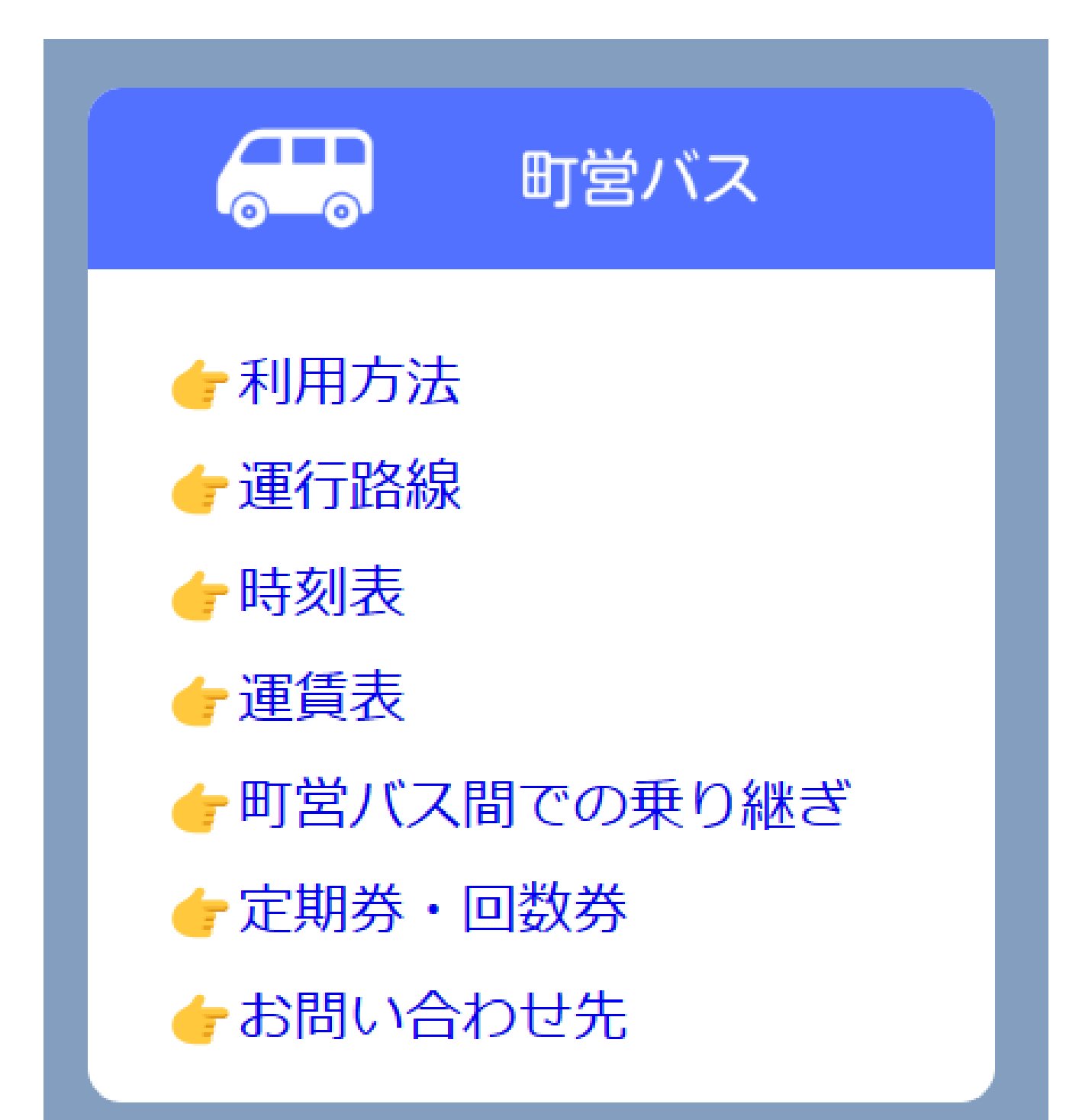

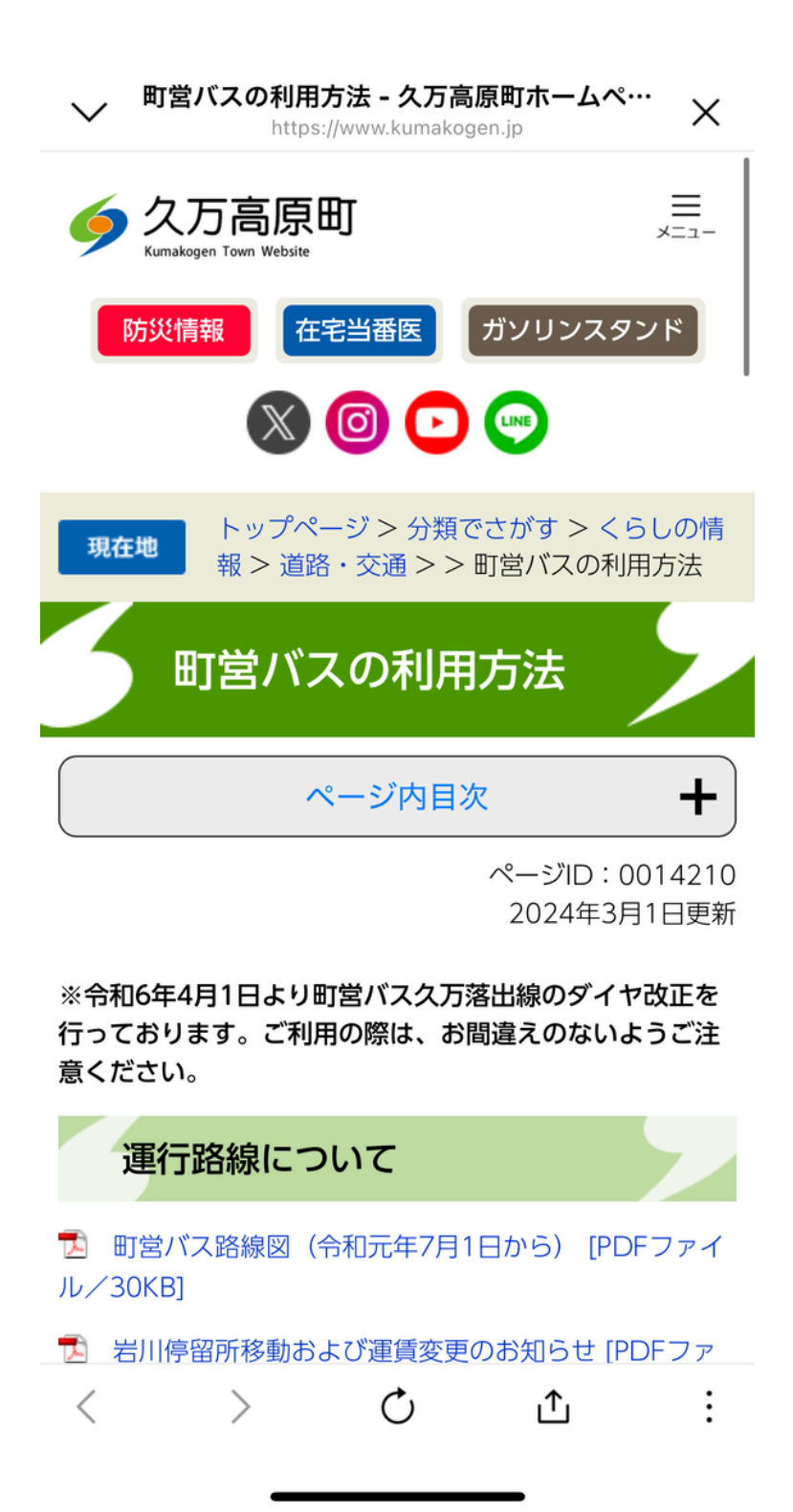

### 2.機能一覧 – ③ 公共交通 – (2) JR四国バス

「JR四国バス」を選択すると、JR四国バスのホームページへ遷移します。

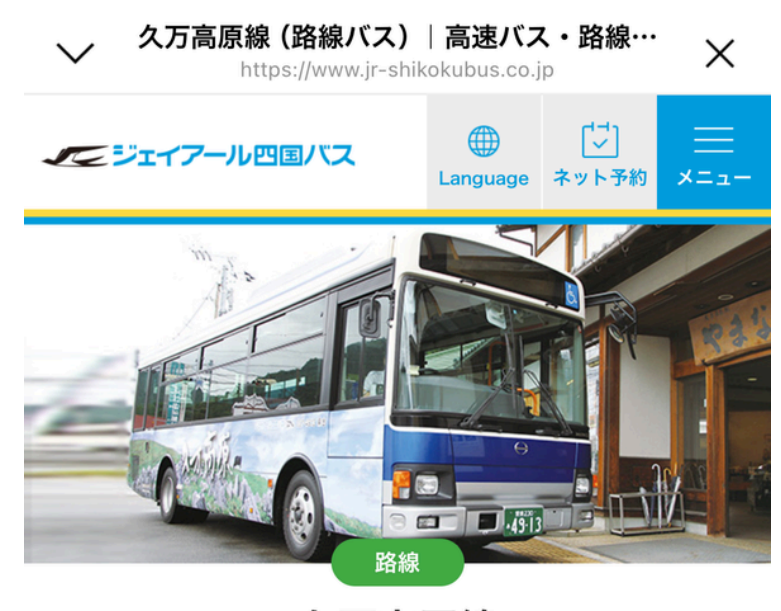

**久万高原線** 松山(JR松山駅) - 久万高原 2024年4月1日改正

この系統は国及び愛媛県による「生活交通路線維 持費補助金」の交付を受けて維持されています。

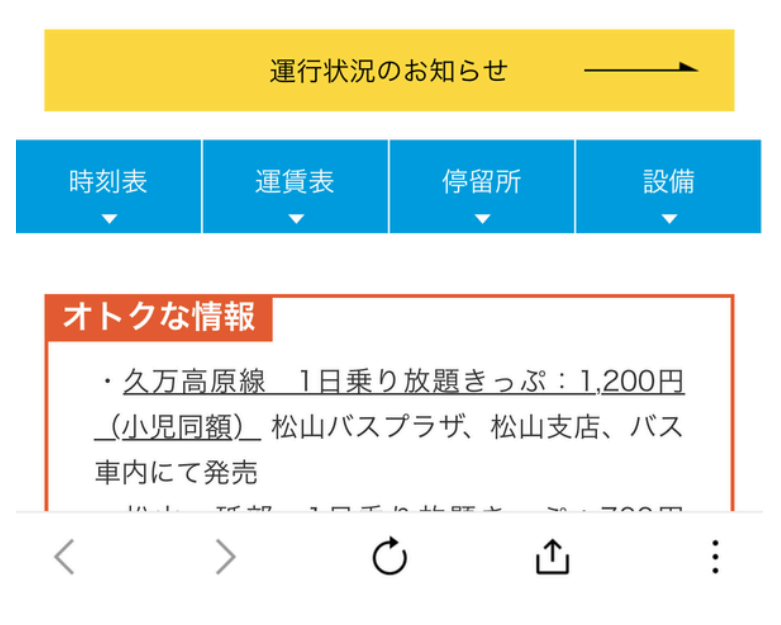

## 2.機能一覧 – ③ 公共交通 – (3) 伊予鉄南予バス

「伊予鉄南予バス」を選択すると、伊予鉄南予バスのホームページへ遷移します。

| → 路線図・時刻表   久万方面<br>https://www.iyote                              | <b>面(伊予鉄南予バ・・・・</b><br>tsu.co.jp × ×                                                |
|--------------------------------------------------------------------|-------------------------------------------------------------------------------------|
| IYOTETSU                                                           | ≡ ×=ュ-                                                                              |
| 運賃・時刻表・路線図                                                         |                                                                                     |
|                                                                    |                                                                                     |
| 時刻・運賃検索へ万方面(依                                                      | 甲予鉄南予バスを含む)                                                                         |
| ▶ 停留所・駅名から検索<br>駅・バス停名から検索。駅・<br>バス停名の一部やよみがなで<br>も検索出来ます。         | R·###&******           R·####&******           #################################### |
| <ul> <li>路線(方面)から検索</li> <li>向かう方面、目的地がはっきりしている場合の検索です。</li> </ul> | RINE CARDO BUR<br>                                                                  |

伊予鉄南予バスのページもご覧ください。

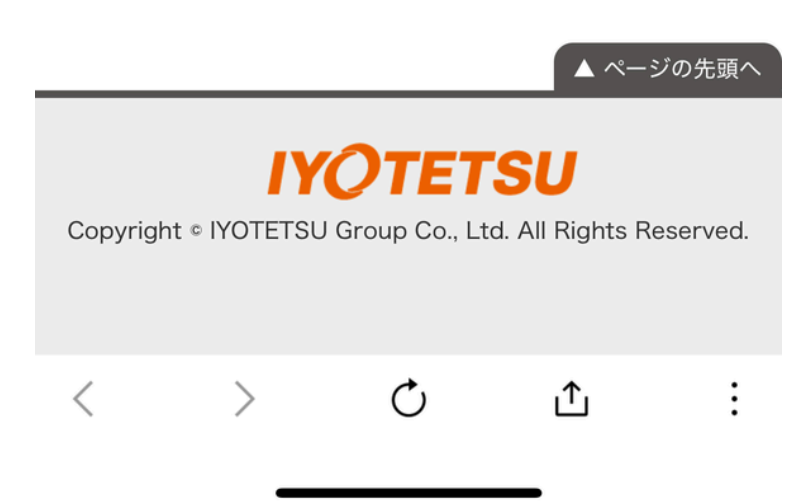

2.機能一覧 – ③ 公共交通 – (4) タクシー

「タクシー」を選択すると、次のメッセージが表示されます。

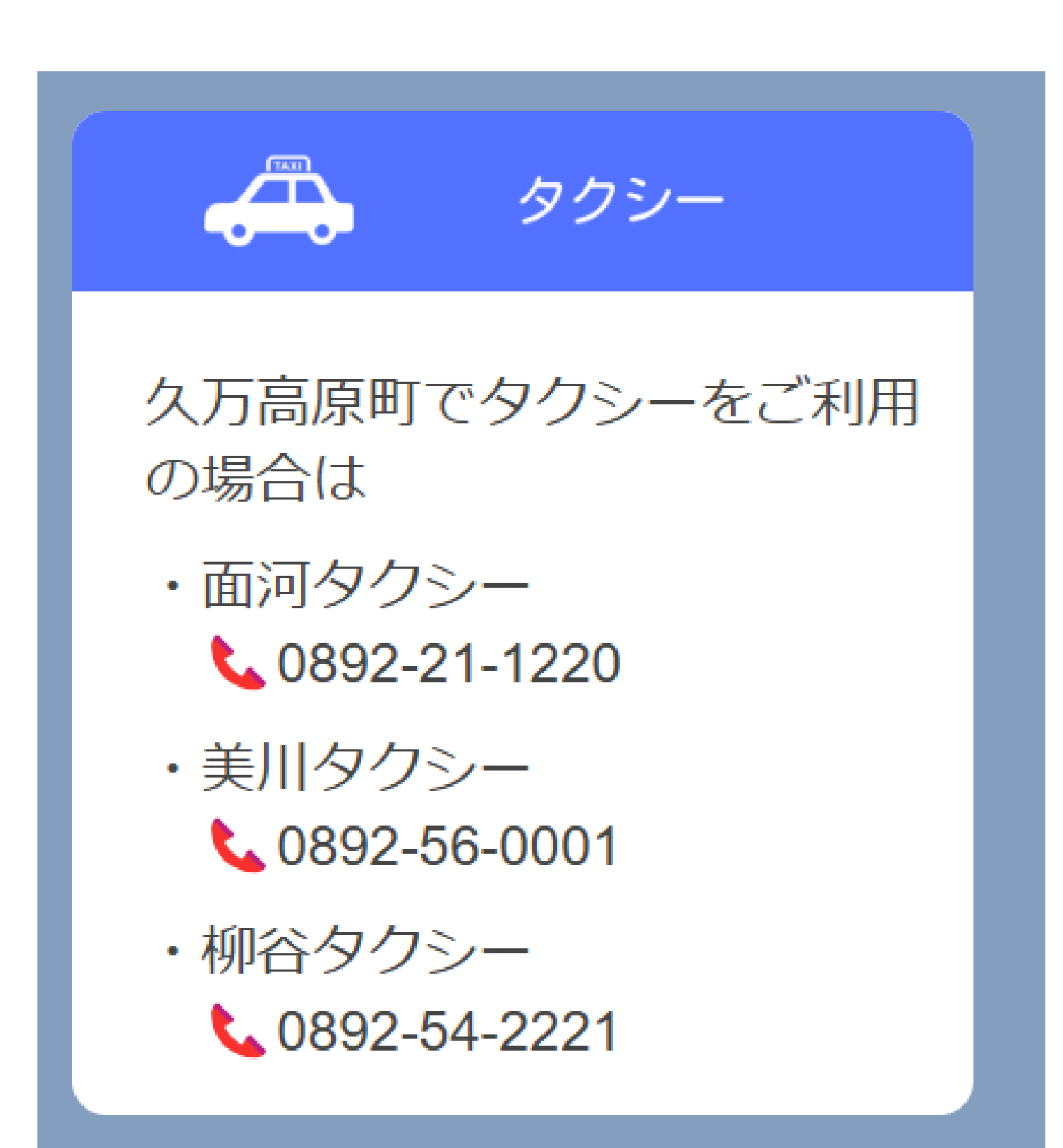

### 2.機能一覧 – ④ 公共料金·税金等納期限通知

「公共料金・税金等納期限通知」を選択すると、事前にお知らせしたい税目を設定することができ、納期限が近づくと 通知が届きます。

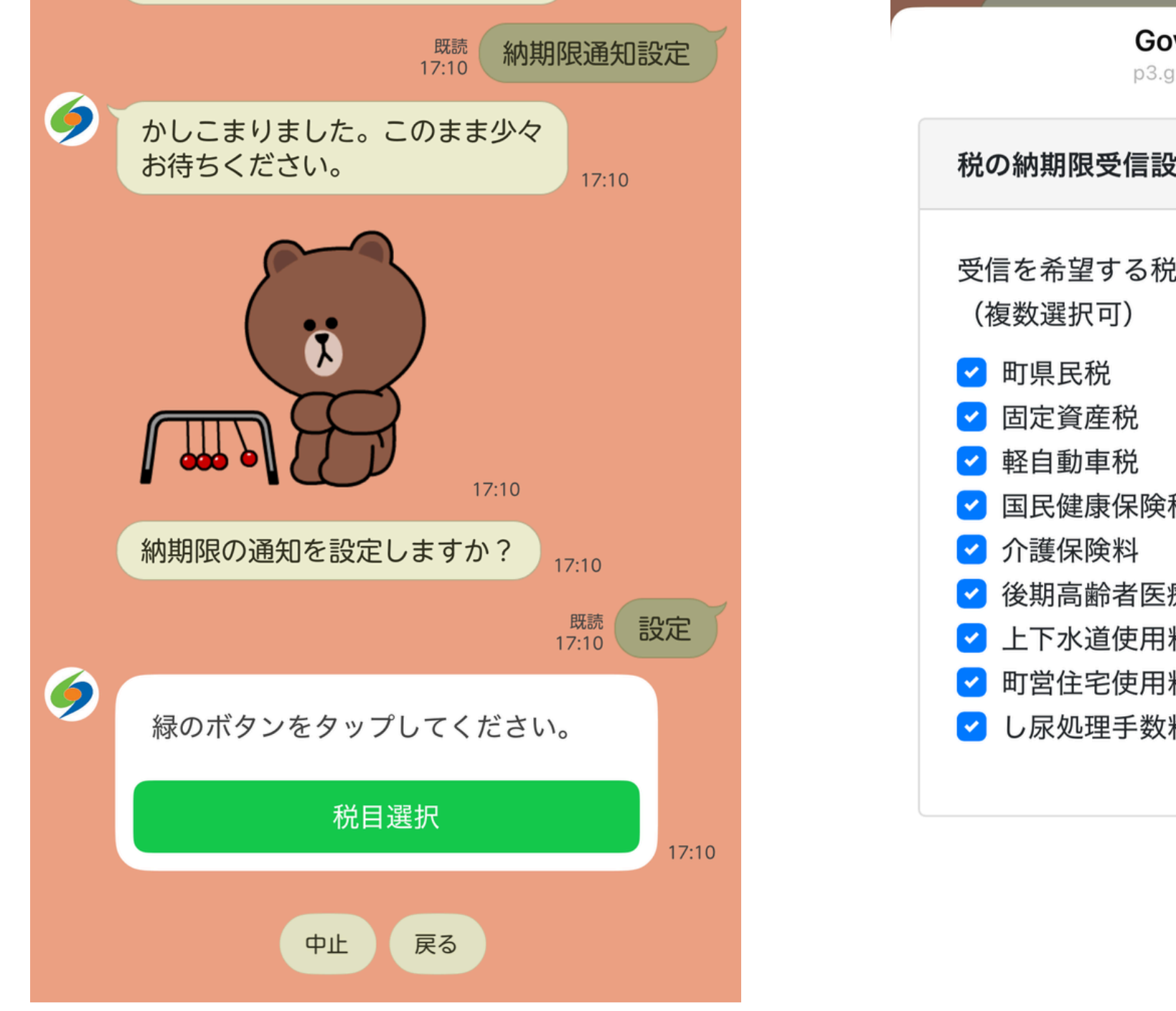

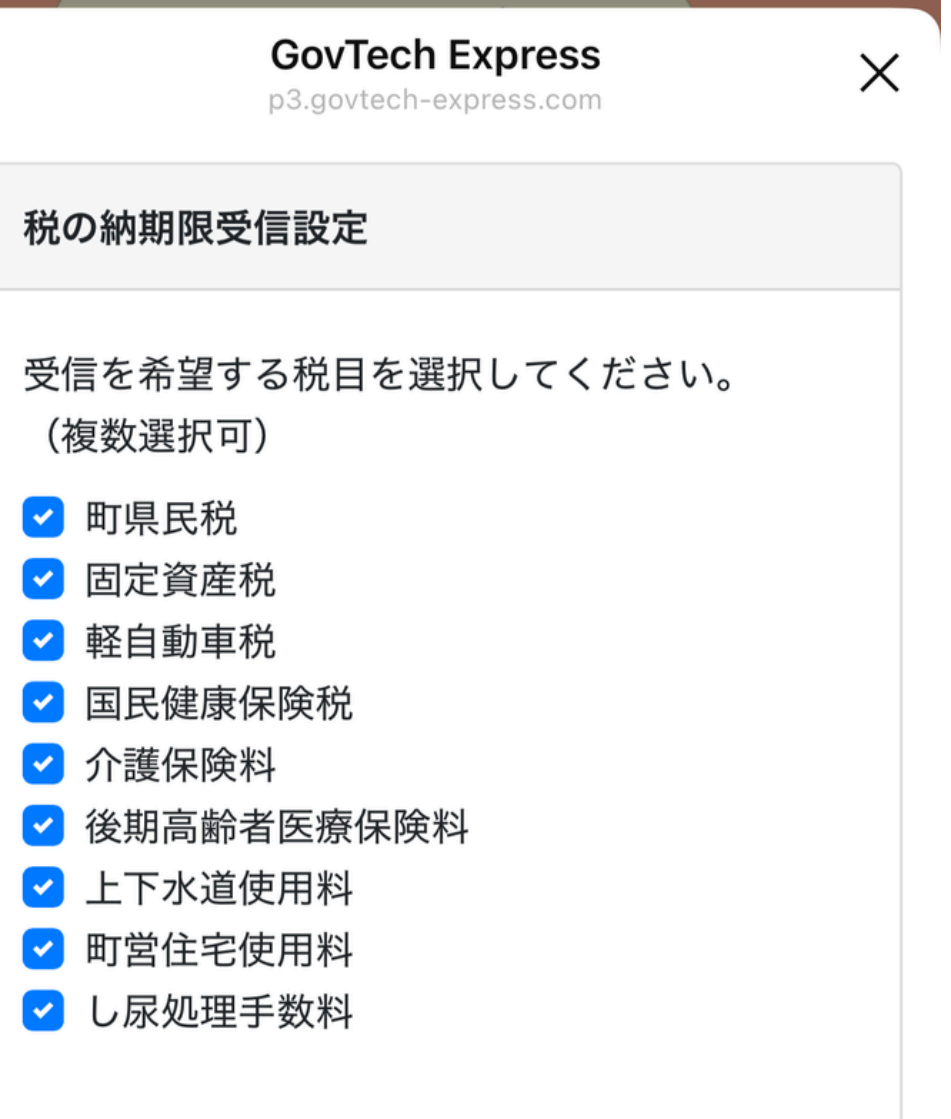

⊘ 送信

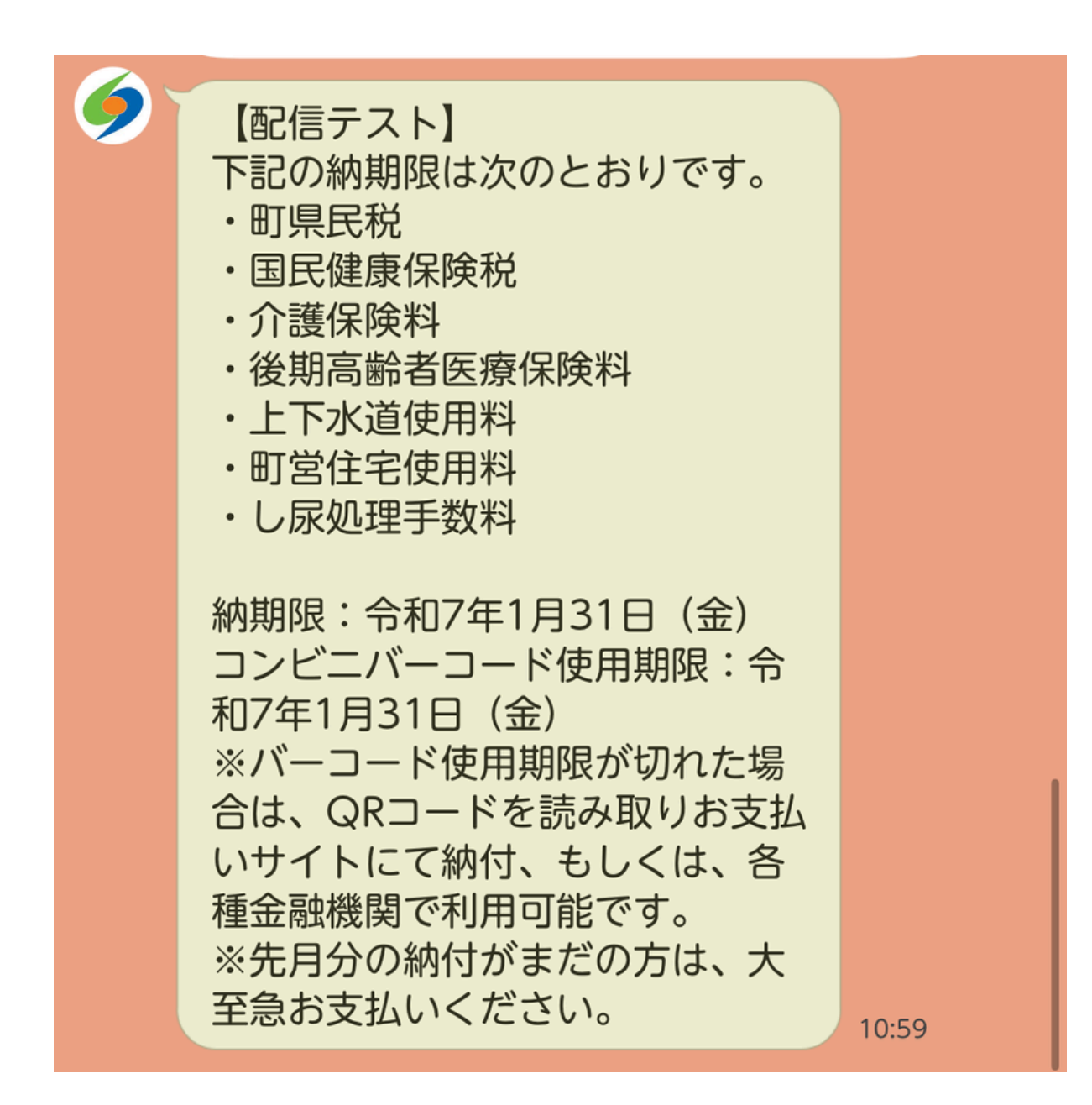

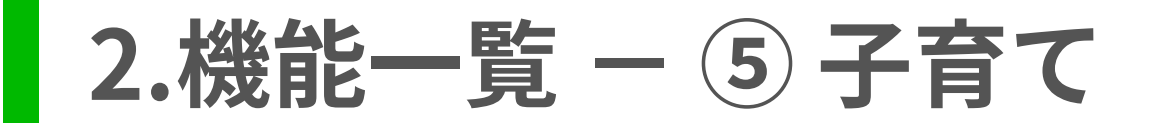

「子育て」を選択すると、次の6つのメニューが表示されます。

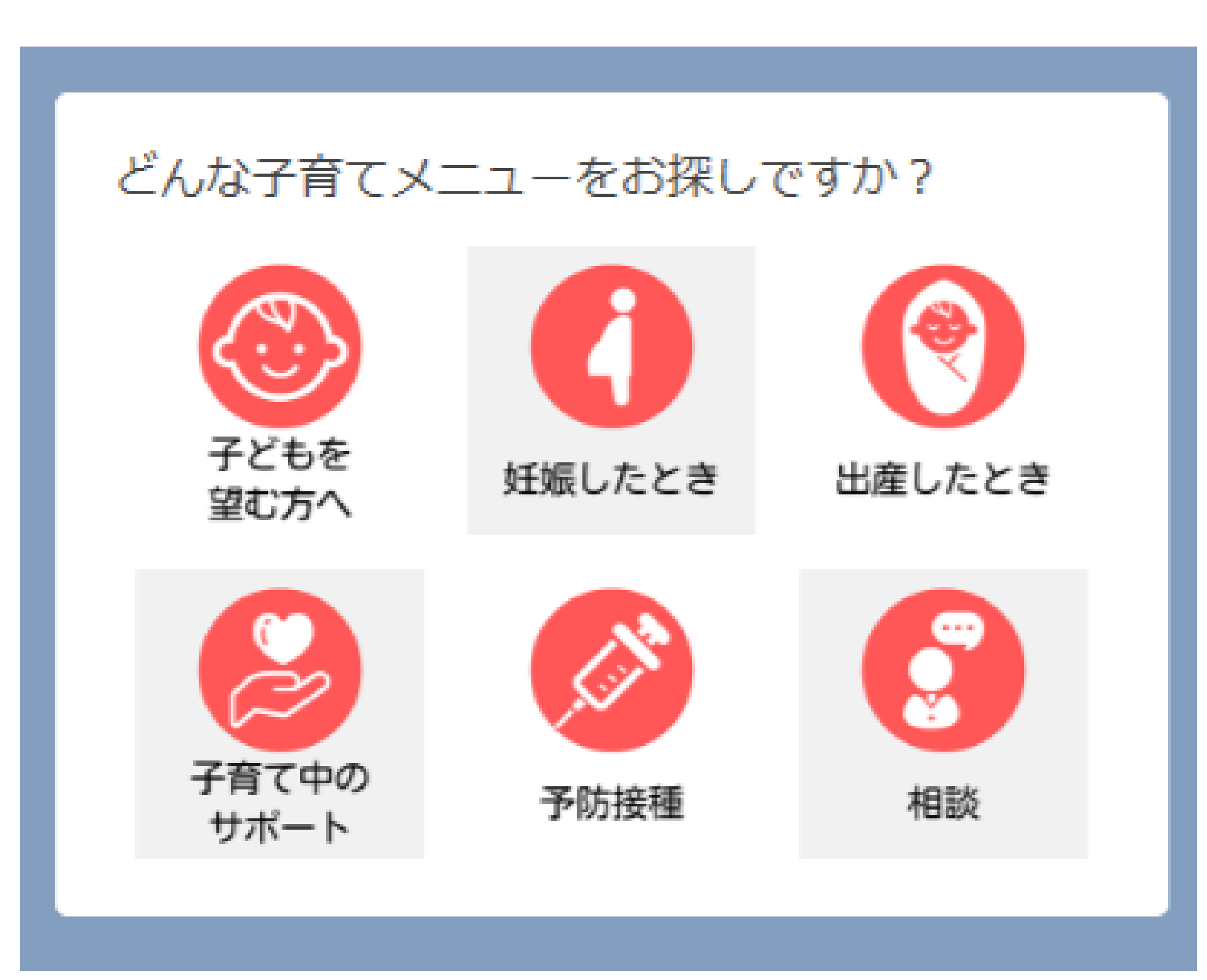

## 2.機能一覧 – ⑤ 子育て – (1) 子どもを望む方へ

「子どもを望む方へ」を選択すると、次のメニューが表示され、ホームページ「不妊治療費助成事業について」へ遷移 します。

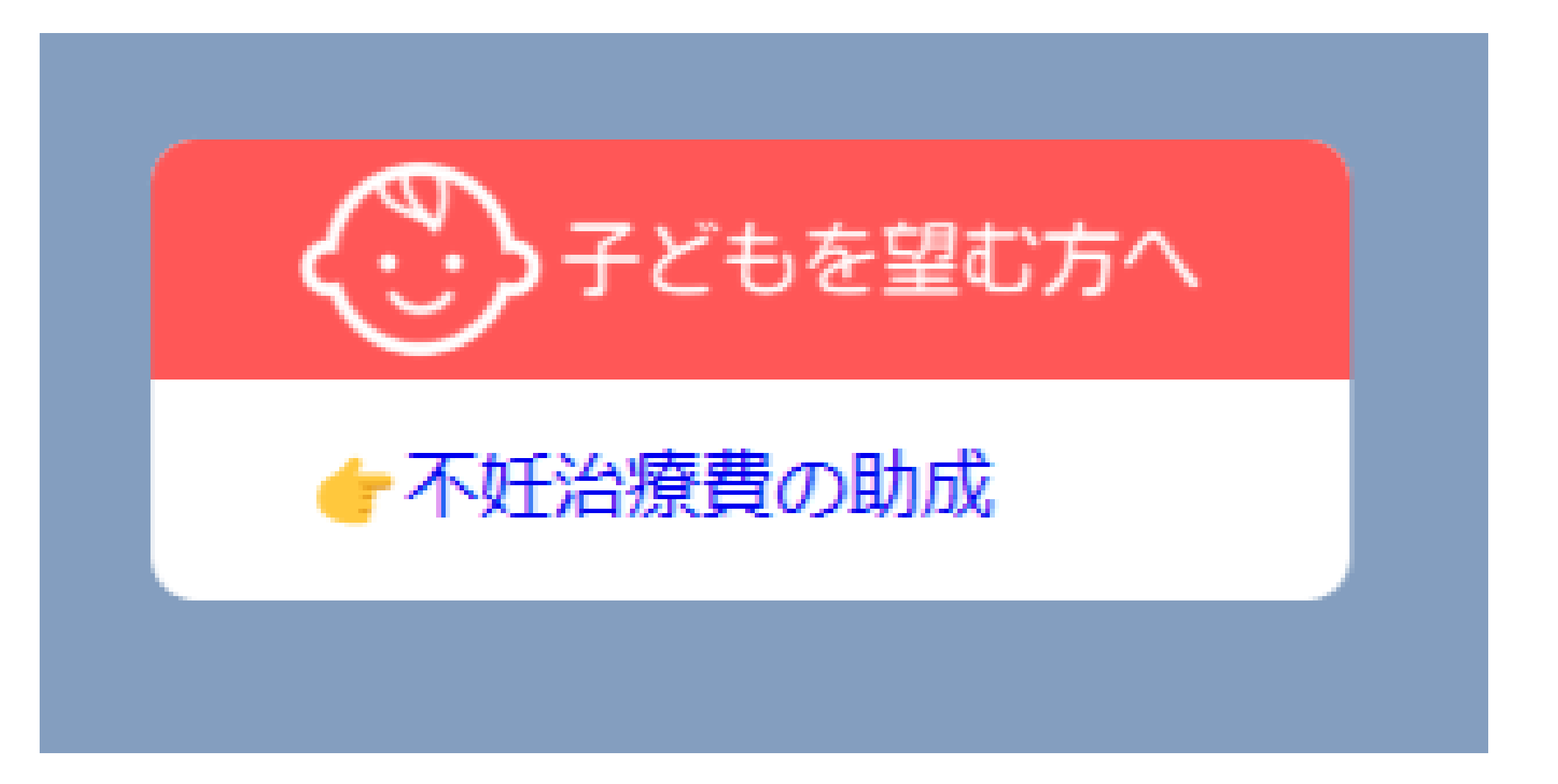

## 2.機能一覧 – ⑤ 子育て – (2) 妊娠したとき

「妊娠したとき」を選択すると、次のメニューが表示され、ホームページのそれぞれのページへ遷移します。 また、LINE上で子育てに関する相談をすることもできます。

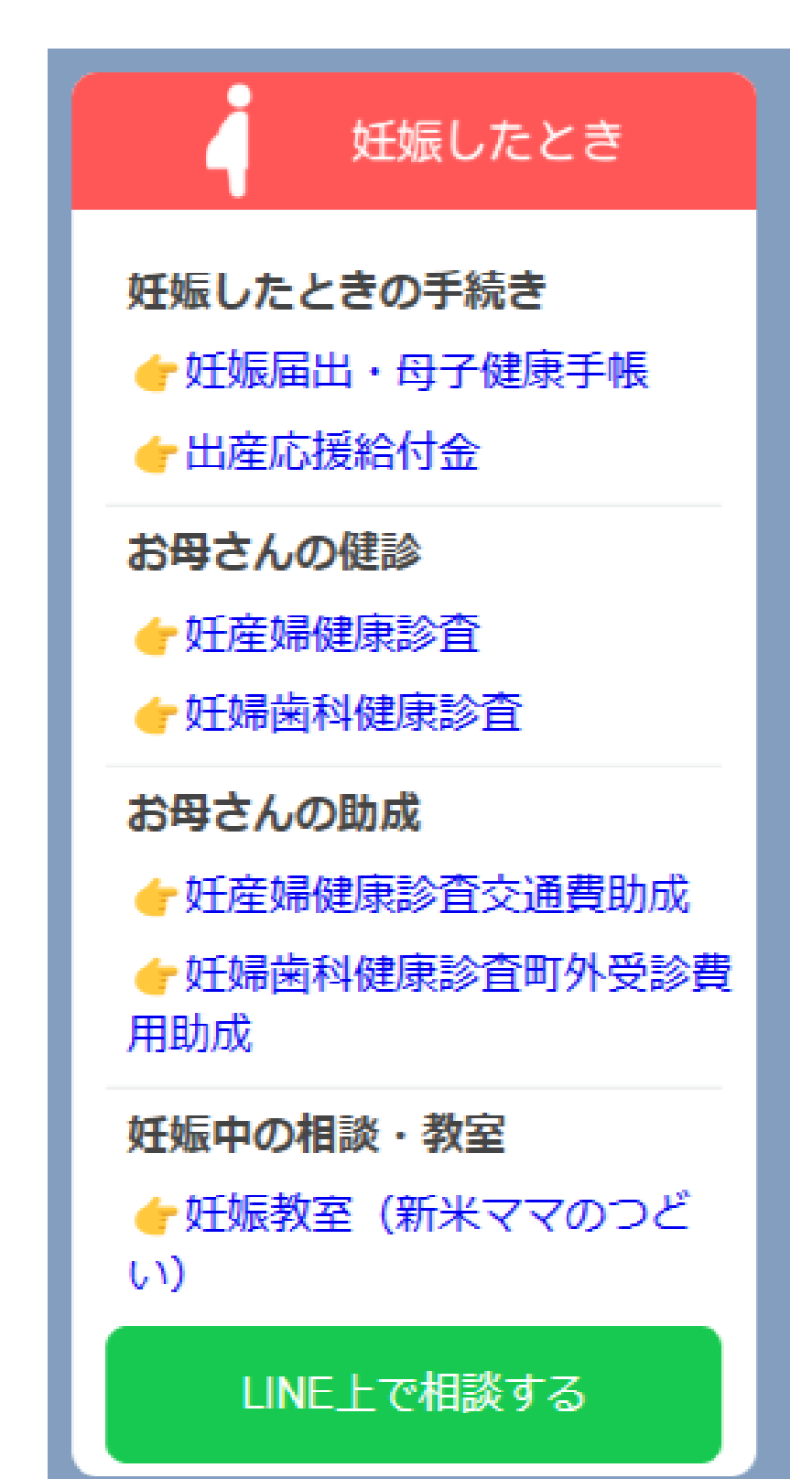

## 2.機能一覧 – ⑤ 子育て – (3) 出産したとき

「出産したとき」を選択すると、次のメニューが表示され、ホームページのそれぞれのページへ遷移します。

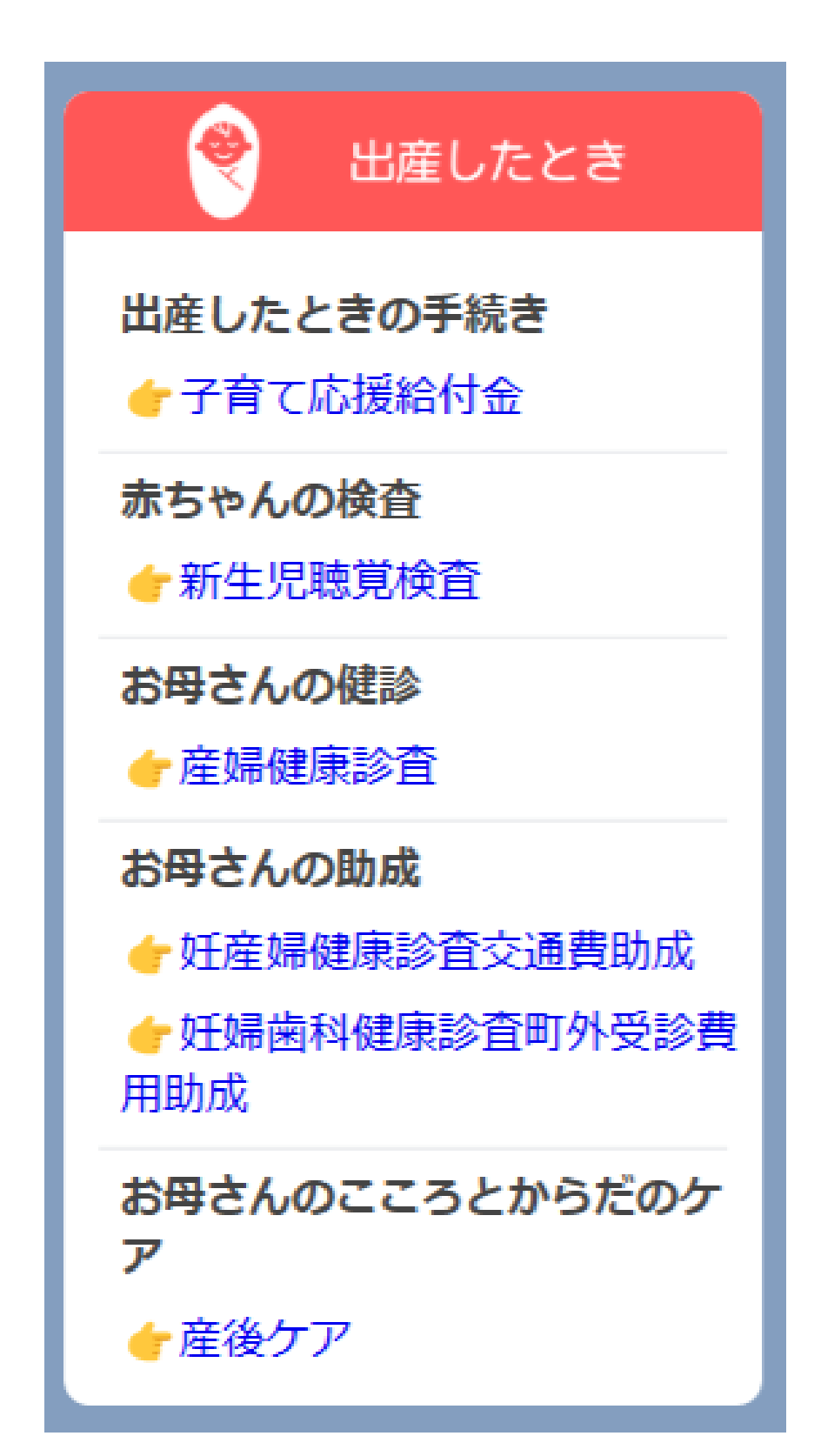

## 2.機能一覧 – ⑤ 子育て – (4) 子育て中のサポート

「子育て中のサポート」を選択すると、次のメニューが表示され、ホームページのそれぞれのページへ遷移します。 また、LINE上で子育てに関する相談をすることもできます。

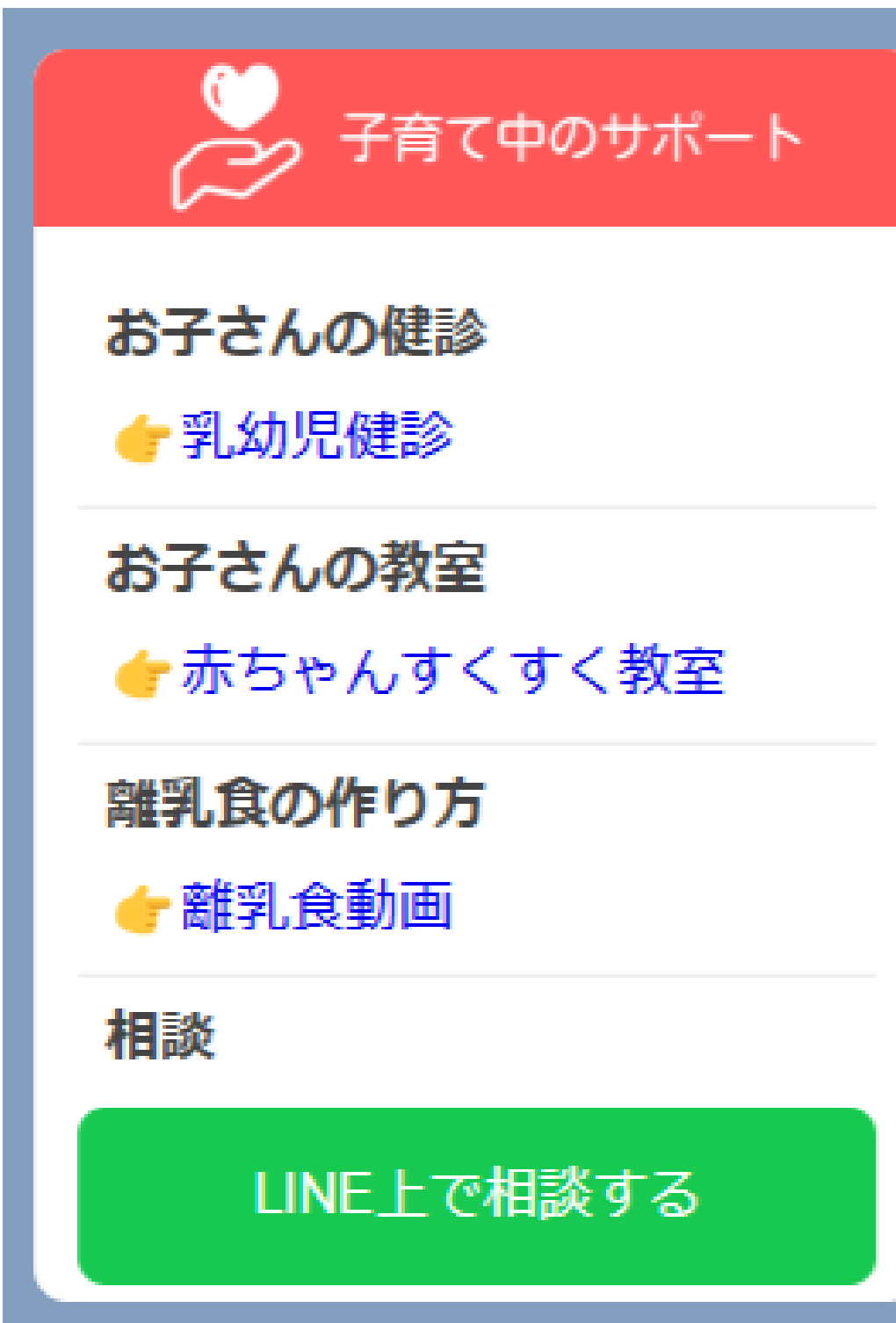

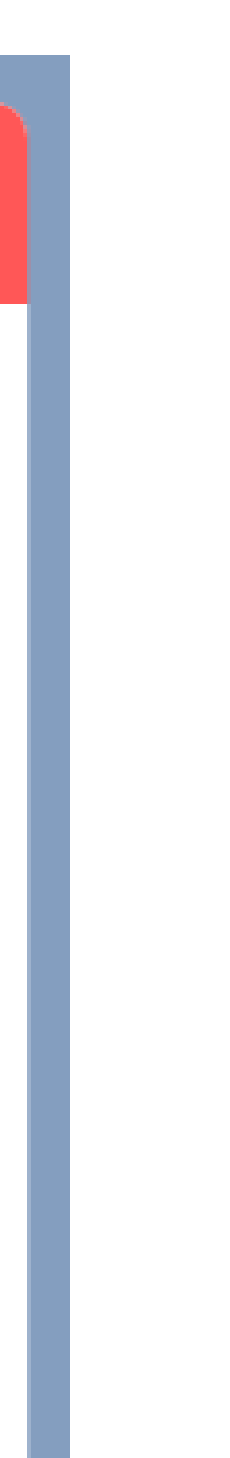

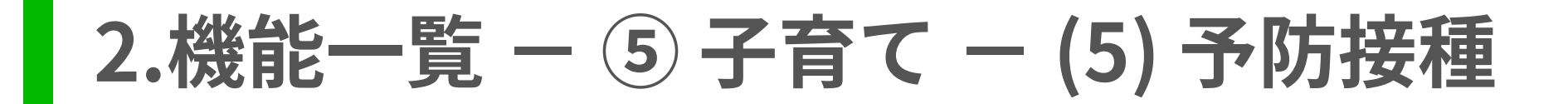

「予防接種」を選択すると、次のメニューが表示され、ホームページのそれぞれのページへ遷移します。

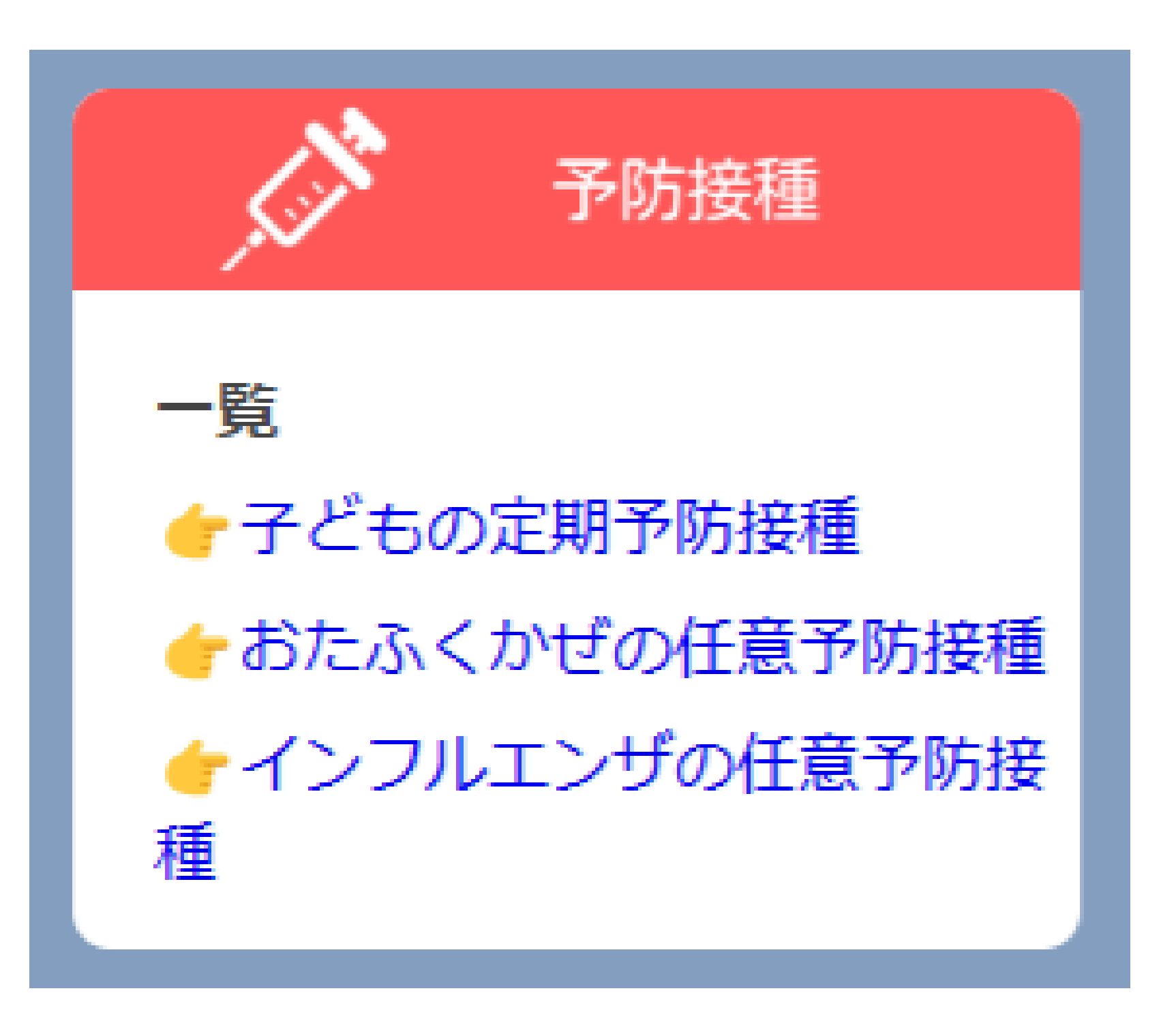

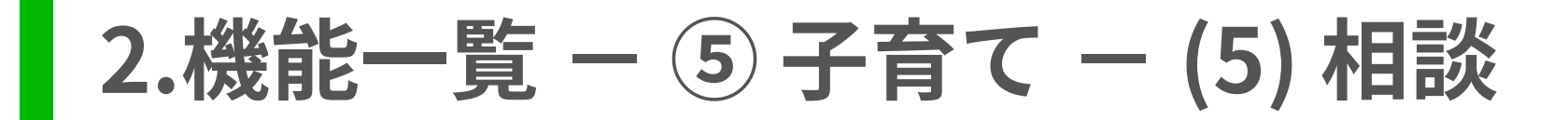

「相談」を選択すると、次のメニューが表示され、ホームページのそれぞれのページへ遷移します。 また、LINE上で子育てに関する相談をすることもできます。

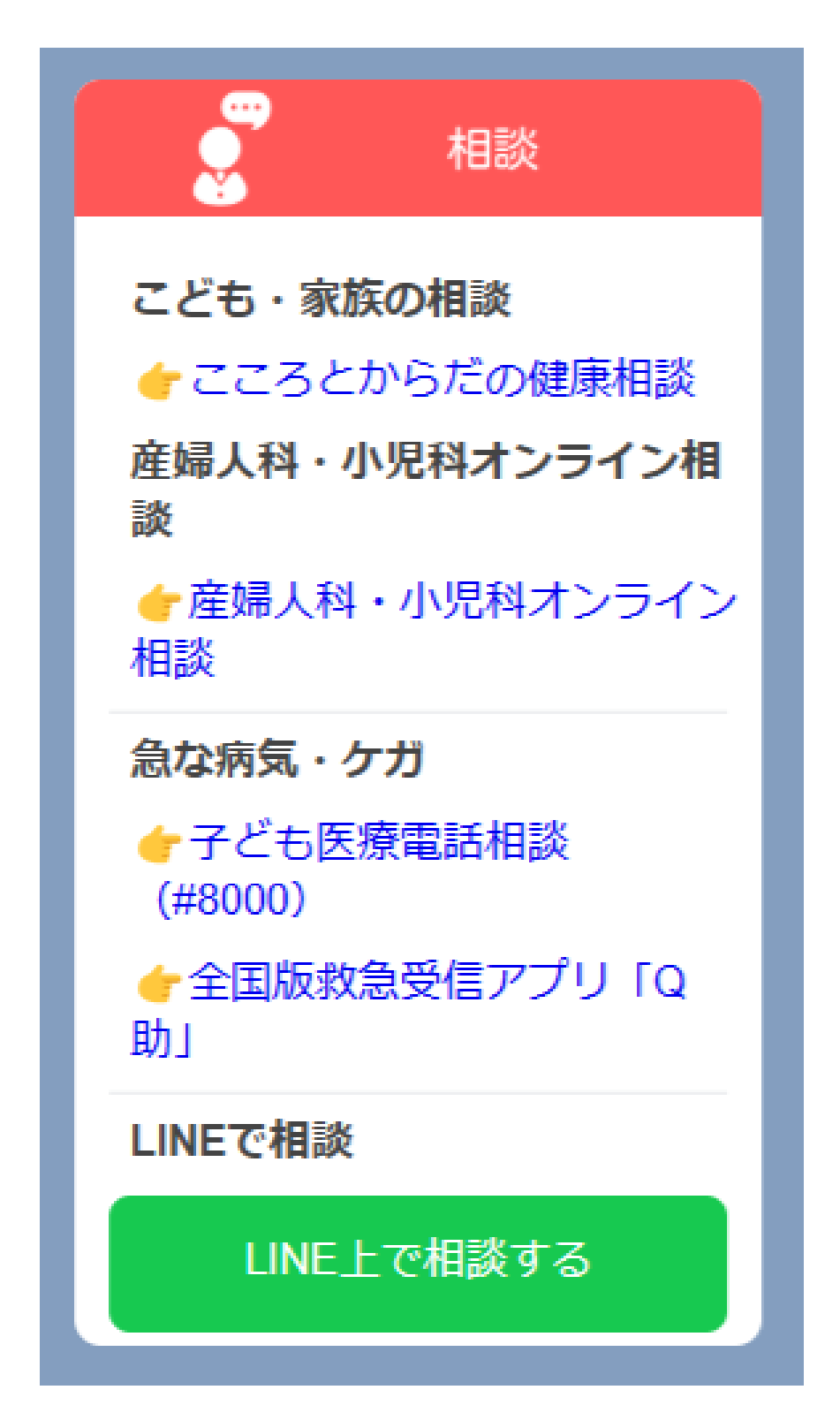

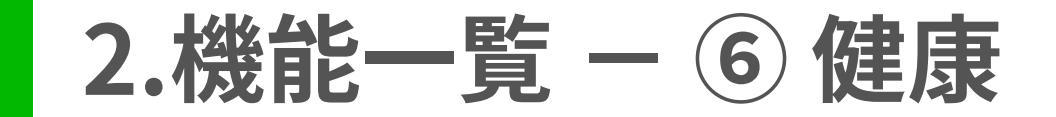

「健康」を選択すると、次の8つのメニューが表示されます。

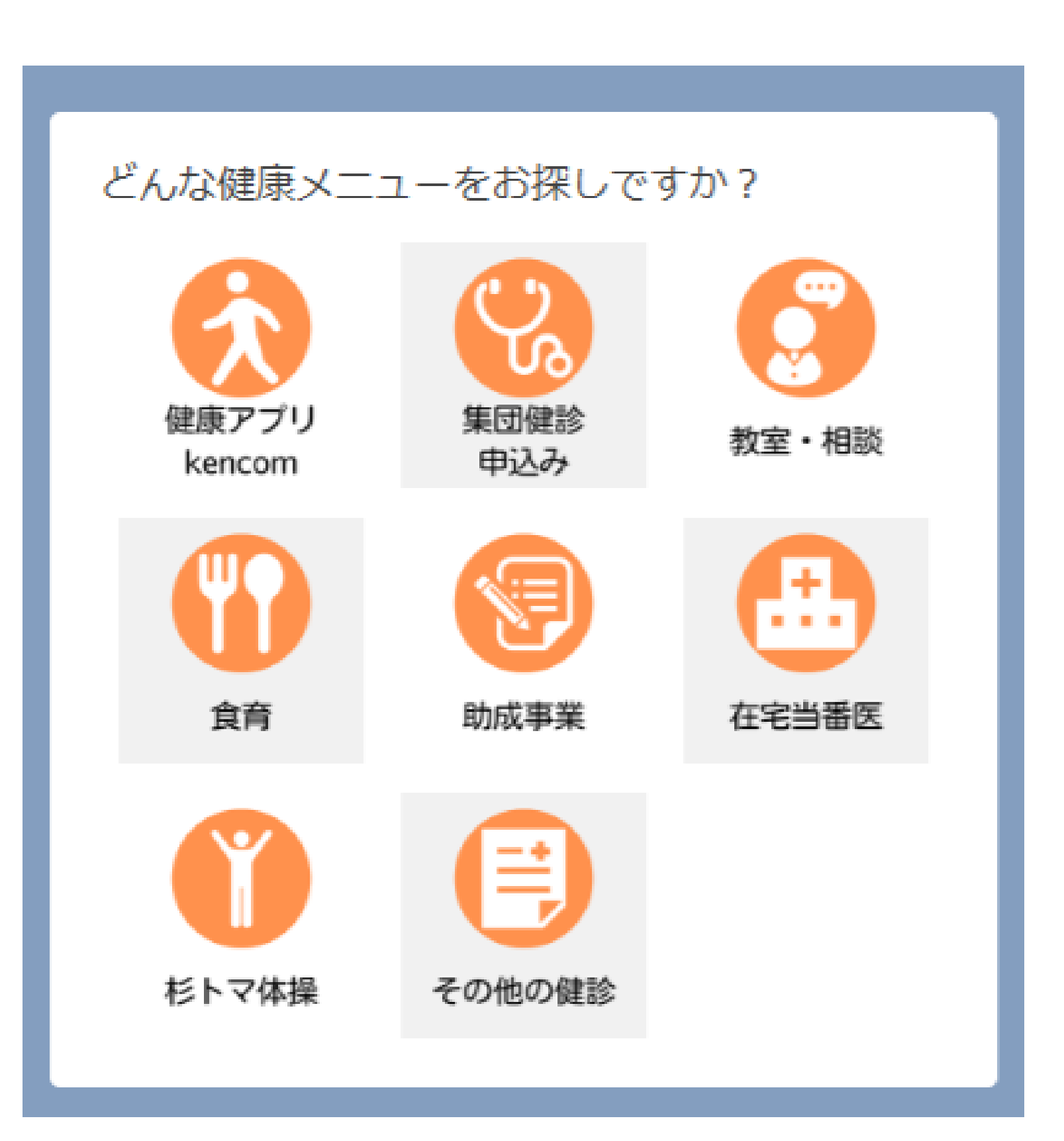

## 2.機能一覧 – ⑥ 健康 – (1) 健康アプリ「kencom」

「健康アプリ「kencom」」を選択すると、愛媛県が提供する健康アプリ「kencom」のページへ遷移します。

| 変媛県スマートノオノ健康アノリ (テジダ・・・・・)     ×       https://www.pref.ehime.jp     ×                                         |  |  |  |  |  |  |
|----------------------------------------------------------------------------------------------------|--|--|--|--|--|--|
|                                                                                                    |  |  |  |  |  |  |
| 現在地 <u>トップページ</u> > <u>組織でさがす</u> > 保健福祉部 健康衛生局 ><br><u>健康増進課</u> > 愛媛県スマートフォン健康アプリ(デジタル<br>ヘルスケア環境普及促進事業)について |  |  |  |  |  |  |
| 愛媛県スマートフォン健康ア                                                                                                  |  |  |  |  |  |  |
| プリ(デジタルヘルスケア環<br>境普及促進事業)について                                                                                  |  |  |  |  |  |  |
|                                                                                                    |  |  |  |  |  |  |
| ページID:0083408 更新日:2025年1月10日                                                                                   |  |  |  |  |  |  |
| ▶ ページ内目次                                                                                                    |  |  |  |  |  |  |
|                                                                                                    |  |  |  |  |  |  |
|                                                                                                    |  |  |  |  |  |  |
| NEW!!★登録促進キャンペーン★                                                                                              |  |  |  |  |  |  |
| NEW!!★登録促進キャンペーン★                                                                                              |  |  |  |  |  |  |
| NEW!!★登録促進キャンペーン★<br>対象者 愛媛県にお住まいの方(19歳以上)                                                                     |  |  |  |  |  |  |

< > 心 ① :

### 2.機能一覧 – ⑥ 健康 – (2) 集団健診申込み

「集団健診申込み」を選択すると、健診予約システムの予約ページへ遷移します。

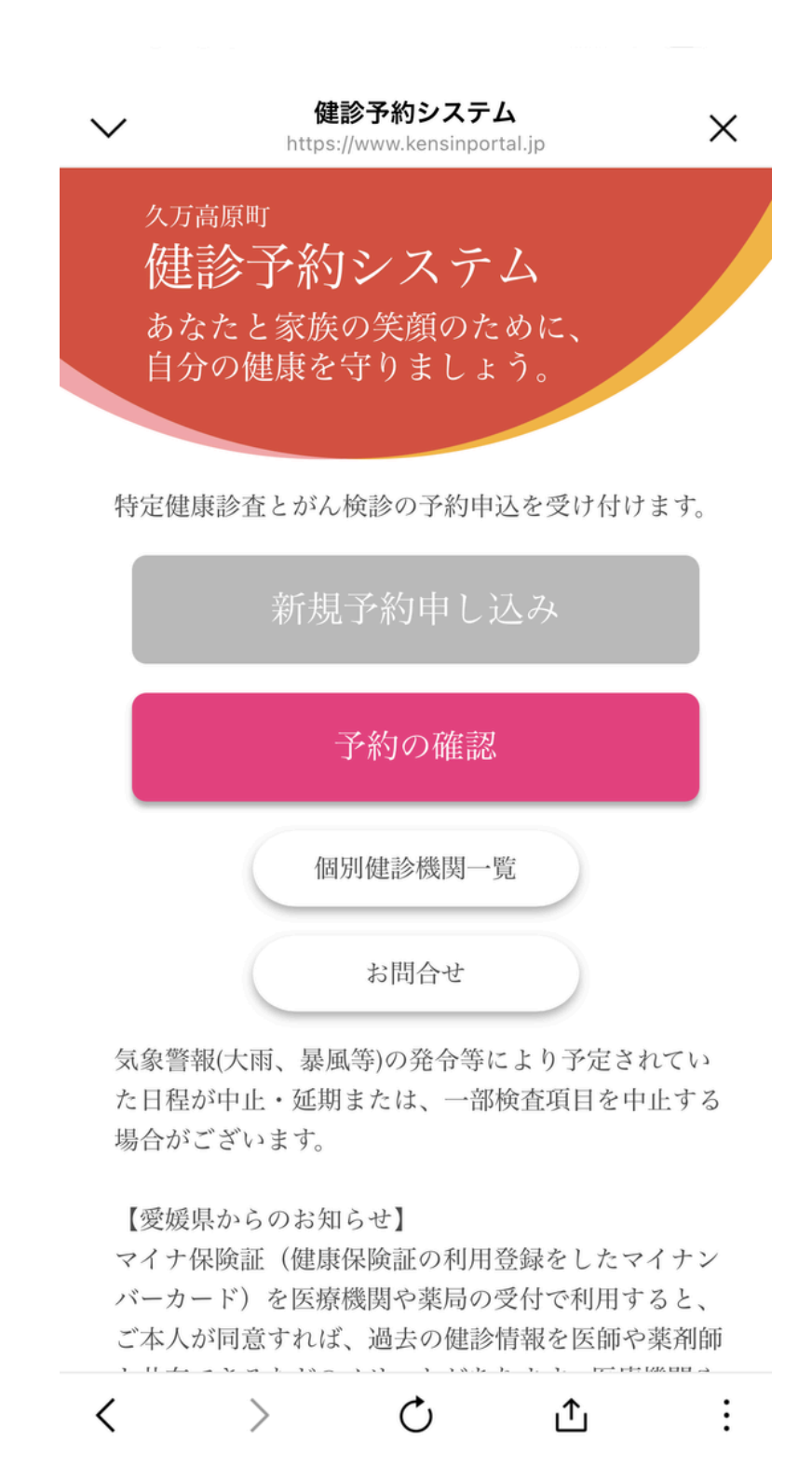

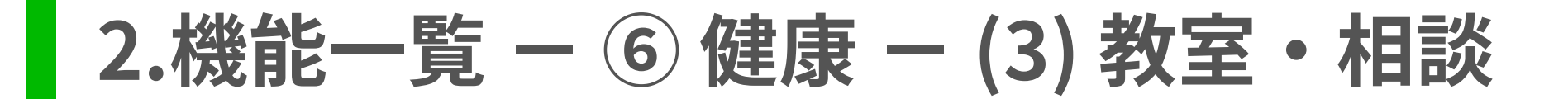

「教室・相談」を選択すると、次のメニューが表示され、ホームページのそれぞれのページへ遷移します。 また、LINE上で健康に関する相談をすることもできます。

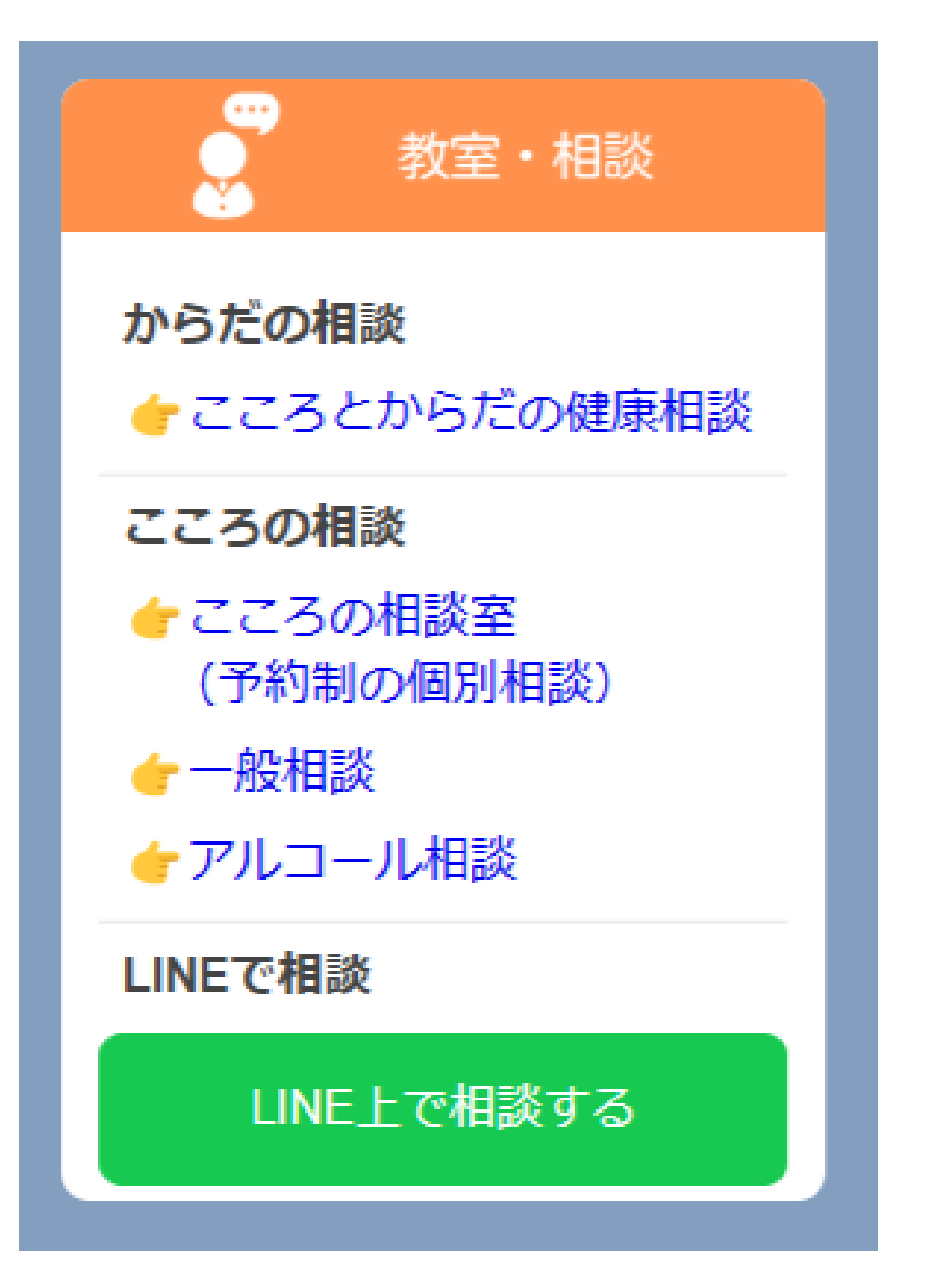

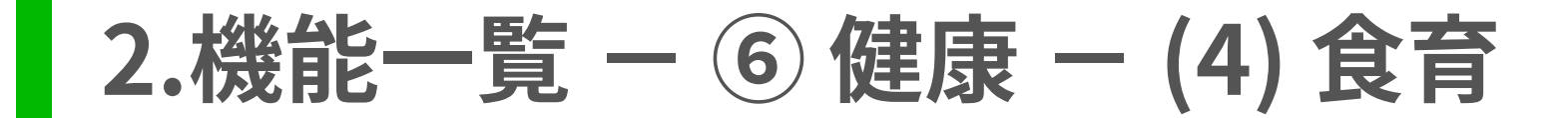

「食育」を選択すると、次のメニューが表示され、ホームページのそれぞれのページへ遷移します。

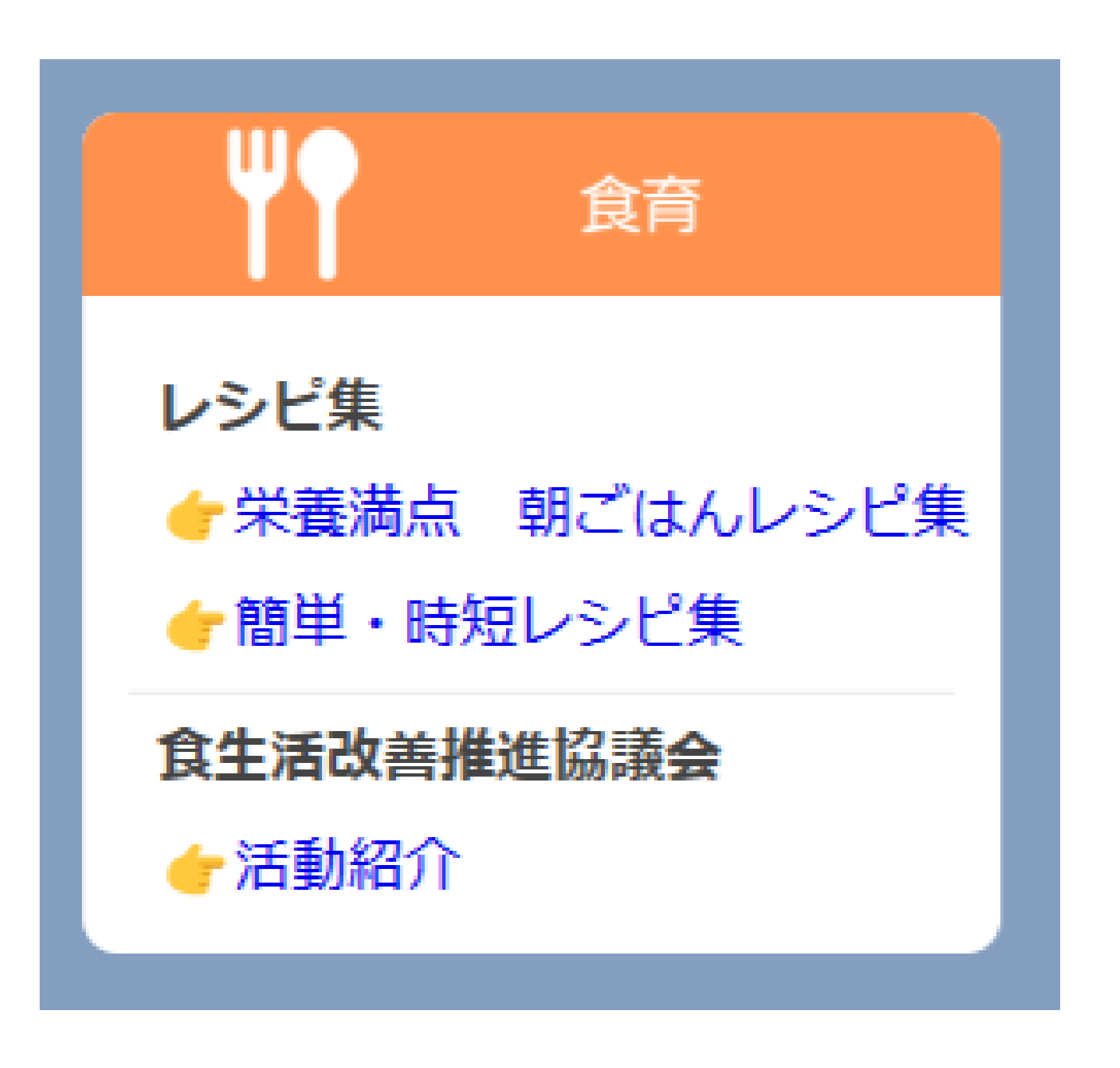

### 2.機能一覧 - ⑥ 健康 - (5) 在宅当番医

「在宅当番医」を選択すると、ホームページ「在宅当番医表」のページへ遷移します。

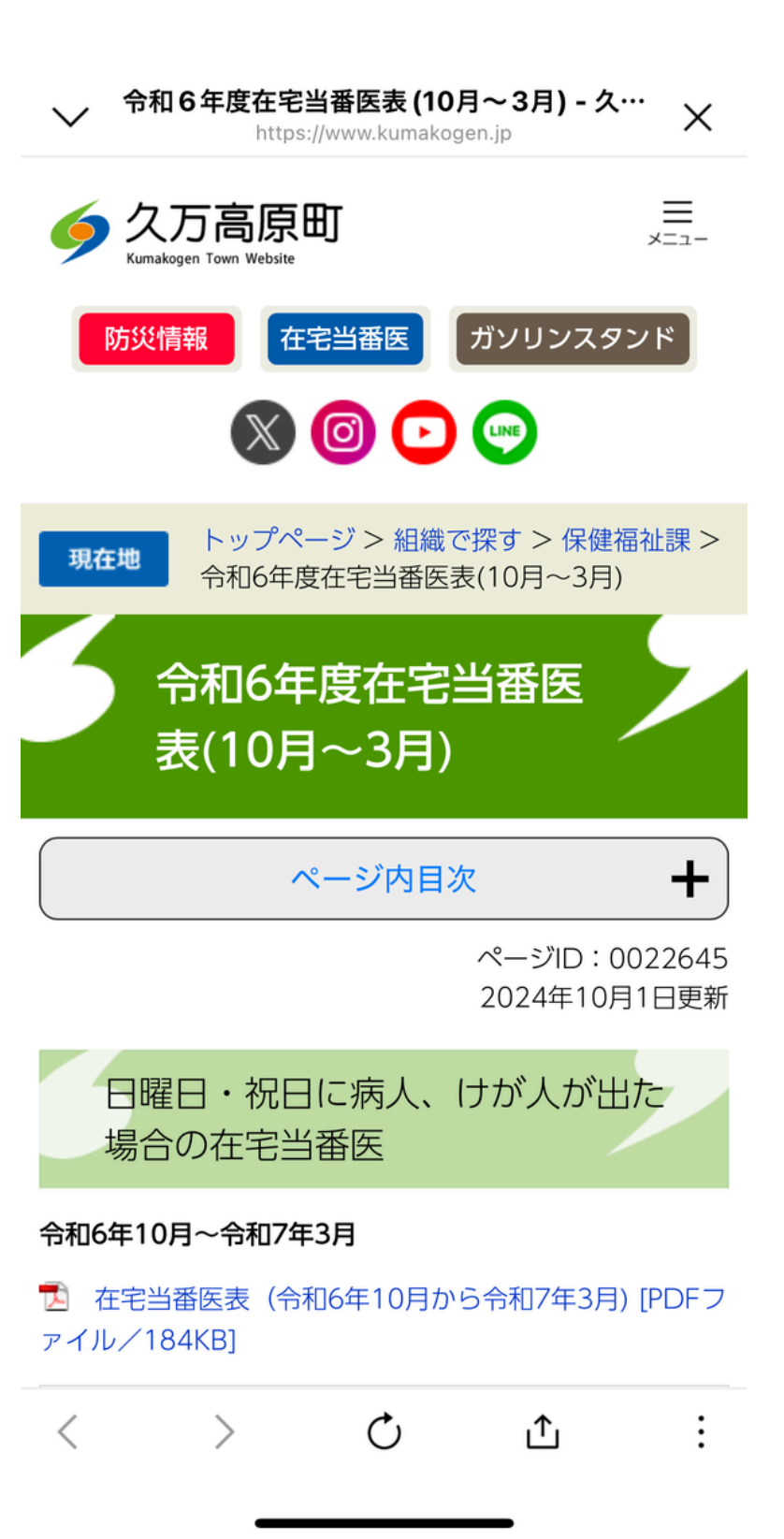

### 2.機能一覧 – ⑥健康 – (7)杉トマ体操

「杉トマ体操」を選択すると、ホームページ「【動画】杉トマ体操について」のページへ遷移します。

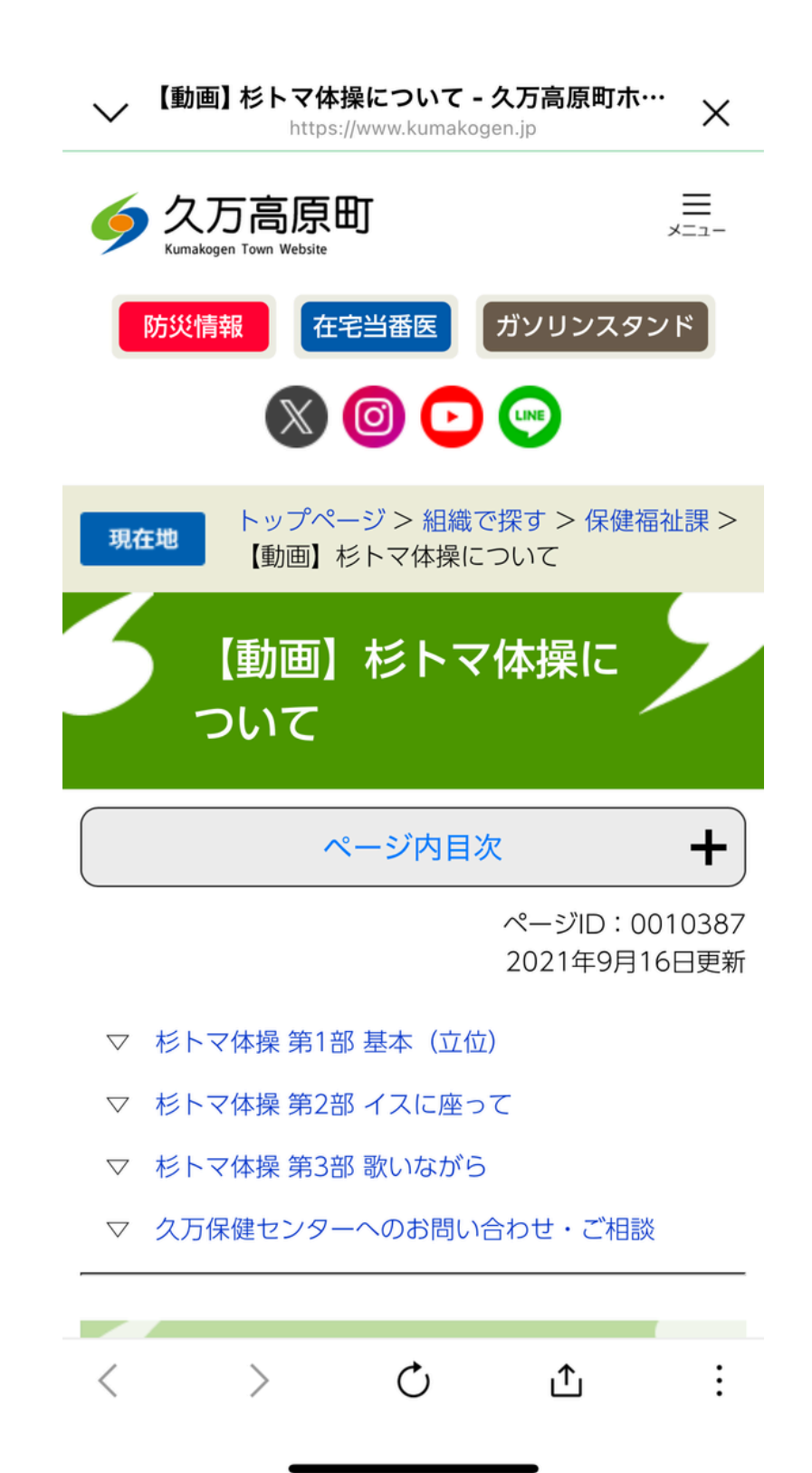

## 2.機能一覧 – ⑥ 健康 – (8) その他の健診

「その他の健診」を選択すると、次のメニューが表示され、ホームページのそれぞれのページへ遷移します。

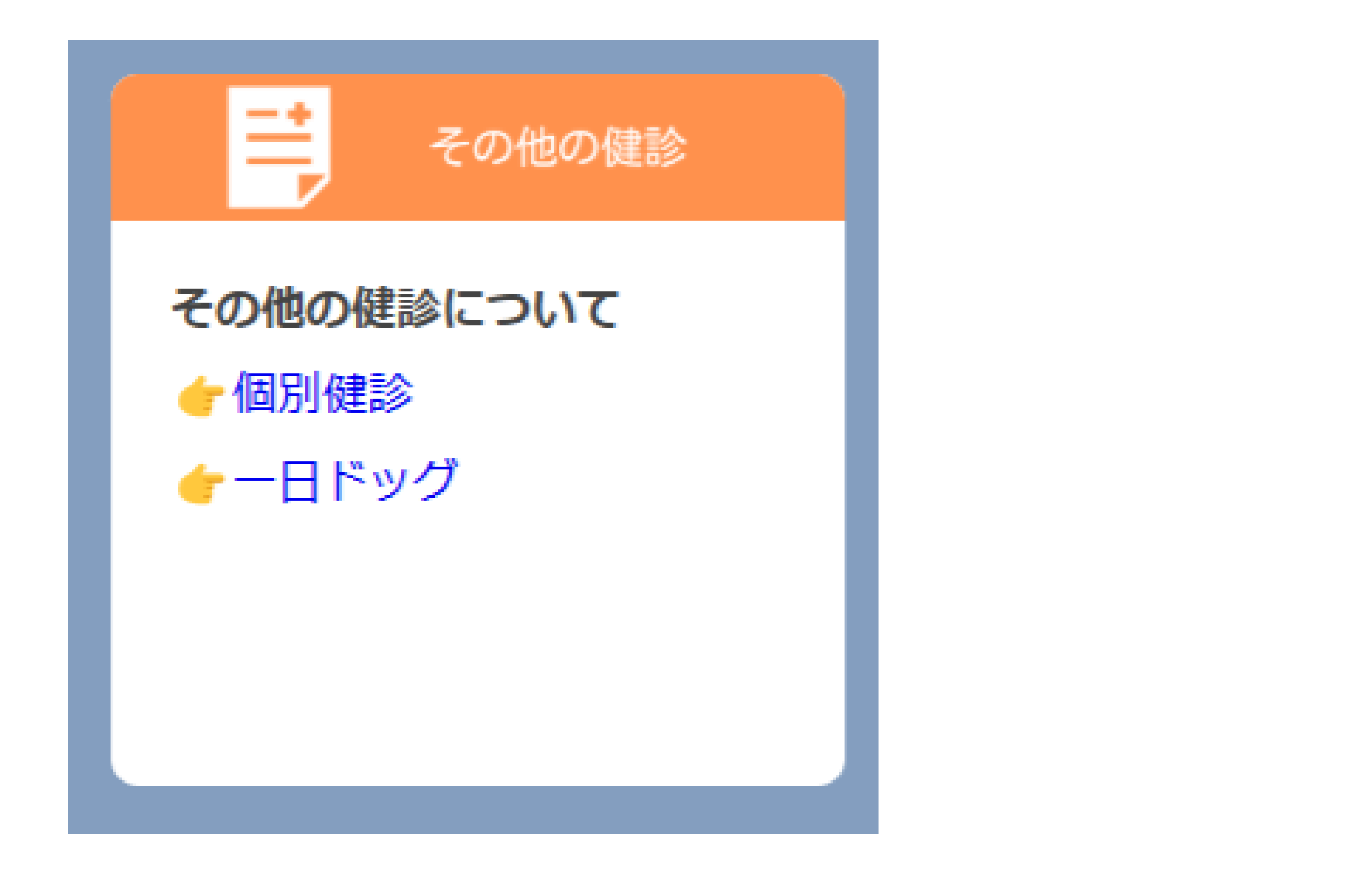

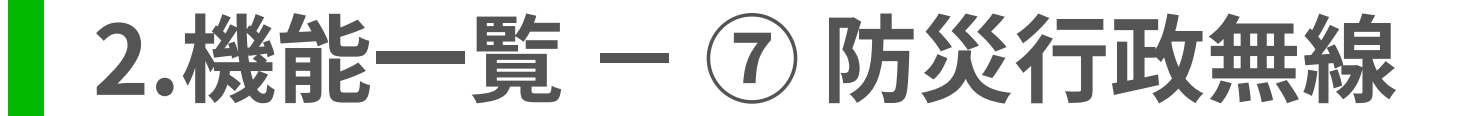

「防災行政無線」を選択すると、これまでに放送された防災行政無線を確認できるページへ遷移します。

# ✓ 愛媛県久万高原町防災行政無線|このサイ・・・・ https://kumakogen-town.site.ktaiwork.jp ✓ 検索 Ø 検索 愛媛県久万高原町防災行政無 線 このサイトは、愛媛県久万高原町防災行政無線で配信された 情報が閲覧できます。

ホーム

### 夜間交付窓口開設のお知ら せ

投稿日時: 2025年1月15日 投稿者: kumakogentownuser

こちらは、防災久万高原町役場です。

住民課からお知らせします。

>

<

明日、1月16日(木)、役場本庁において、マイナン バーカード窓口の夜間開設を行います。

マイナンバーカードの受け取りやカードの申請、申請用 写真の無料撮影、電子証明書やカードの更新手続きなど に対応します。

また 住民華の宮にわ印鑑証明書 百簽証明書の発行去

C

\_<u>↑</u>

## 2.機能一覧 – ⑧水道の手続き

「水道の手続き」を選択すると、水道の開栓・休栓、名義変更に関する電子申請のページへ遷移します。

| えひめ電子申請システム(久万高原町)                                |
|---------------------------------------------------|
| プレビュー 水道使用届(仮)                                    |
| 水道使用届(仮)                                          |
| お客様番号                                             |
| 数字4桁のお客様番号を入力してください。                              |
| お客様番号はメーターに記載しております。                              |
| 不明な場合は空白でかまいません。                                  |
| 異動日 必須                                            |
| ### カレンダー                                         |
| 届出(申込)事項 <u>必須</u>                                |
| 新設、新設同時休止、廃止、用途変更、口径変更の場合はその他を選択して、該当事項を入力して<br>例 |

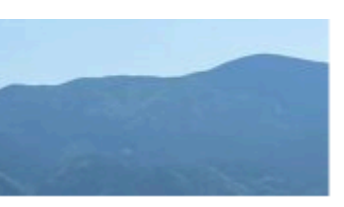

ください。

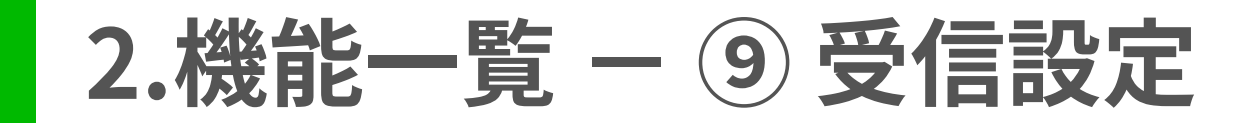

「受信設定」を選択すると、アンケートフォームが起動し、あらかじめほしい情報等を設定しておくことで、ほしい情 報のみお知らせが届くようになります。

|                                                                                                    | GovTech Express<br>p3.govtech-express.com | ×  |
|----------------------------------------------------------------------------------------------------|-------------------------------------------|----|
| 基本情報                                                                                                    |                                           |    |
| あなたの年代                                                                                                    | 代を教えてください。                                |    |
| <ul> <li>10代未満</li> <li>10代</li> <li>20代</li> <li>30代</li> <li>40代</li> <li>50代</li> <li>60代</li> <li>70代</li> <li>80代</li> <li>90代</li> </ul> | L                                         |    |
| お住まいはと                                                                                                    | ごちらですか。                                   |    |
| ○ 町内<br>○ 町外                                                                                                    |                                           |    |
| 居住地域を選                                                                                                    | 選択してください.                                 | \$ |
| どのような情                                                                                                    | 青報を受信されたいですか。                             |    |
| 🗌 イベント                                                                                                    |                                           |    |

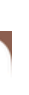

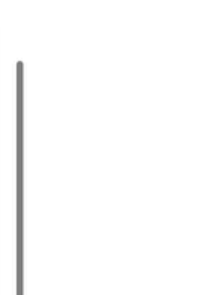

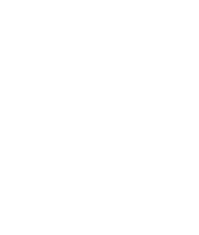

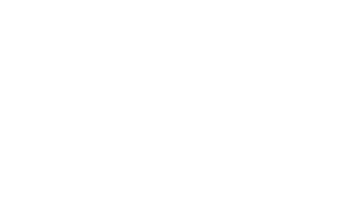

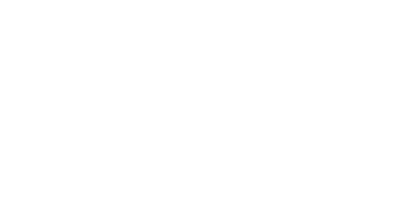

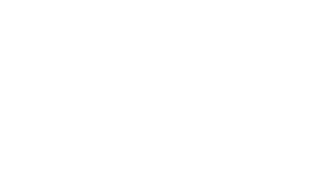

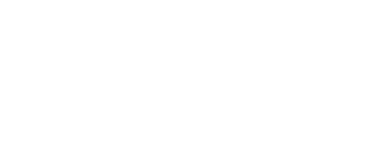

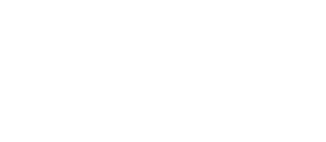

3.今後について

今回リリースする機能については、令和7年1月時点のものであり、実装後に意見等をフィードバックさせ内容を改善 していく予定です。

また、新機能に関しても、準備ができ次第、順次リリースしていく予定です。